## Monitor Alienware AW5520QF Przewodnik użytkownika

Model:AW5520QF Numer identyfikacyjny modelu: AW5520QFb

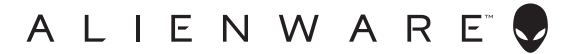

## Uwagi, Ostrzeżenia i Przestrogi

- UWAGA: UWAGA oznacza ważną informację, która może pomóc w lepszym wykorzystaniu komputera.
- △ OSTRZEŻENIE: OSTRZEŻENIE wskazuje na możliwość uszkodzenia urządzenia lub utratę danych w przypadku postępowania niezgodnie z instrukcjami.
- PRZESTROGA: PRZESTROGA oznacza potencjalną możliwość uszkodzenia majątku, obrażeń osobistych lub śmierci.

© 2019 Dell Inc. lub jej podmioty zależne. Wszystkie prawa zastrzeżone. Dell, EMC i inne znaki towarowe to znaki towarowe firmy Dell Inc. lub jej podmiotów zależnych. Inne znaki towarowe mogą stanowić znaki towarowe ich właścicieli.

2019 - 09 Rev. A00

# Spis treoci

| Informacje o monitorze6                             |
|-----------------------------------------------------|
| Zawartość opakowania6                               |
| Cechy produktu                                      |
| Identvfikacia cześci i elementów sterowania         |
|                                                     |
| Widok z góry9                                       |
| Widok z tyłu                                        |
| Widok z dołu                                        |
| Widok z boku 12                                     |
| Specyfikacje monitora13                             |
| Specyfikacje rozdzielczości14                       |
| Obsługiwane tryby video14                           |
| Wstępne ustawienia trybów wyświetlania              |
| Specyfikacje elektryczne16                          |
| Specyfikacja głośnika 17                            |
| Charakterystyki fizyczne17                          |
| Charakterystyki środowiskowe18                      |
| Tryby zarządzania energią                           |
| Przydział pinów 20                                  |
| Możliwości Plug and Play                            |
| Interfejs USB (Uniwersalna magistrala szeregowa) 22 |
| Złącze przesyłania danych USB 22                    |
| Złącze pobierania danych USB                        |
| Porty USB 23                                        |
| Jakość monitora OLED i zasady dotyczące pikseli24   |
| Wskazówki dotyczące konserwacji24                   |
| Czyszczenie monitora 24                             |

I

| Ustawienia monitora25                                                |
|----------------------------------------------------------------------|
| Podłączanie podstawy monitora                                        |
| Montaż adaptera VESA                                                 |
| Podłączanie komputera                                                |
| Pilot                                                                |
| Wkładanie baterii do pilota                                          |
| Obsługa pilota                                                       |
| Zasięg działania pilota 38                                           |
| Obsługa monitora40                                                   |
| Włączanie monitora                                                   |
| Używanie elementów sterowania na panelu przednim 40                  |
| Przycisk na panelu przednim41                                        |
| Używanie menu ekranowego (OSD)                                       |
| Dostęp do systemu menu42                                             |
| Komunikat ostrzegawczy menu ekranowego                               |
| Ustawianie maksymalnie rozdzielczości                                |
| Wymagania umożliwiające wyświetlanie lub<br>odtwarzanie treści HDR61 |
| Korzystanie z aplikacji AlienFX63                                    |
| Wymagania wstępne                                                    |
| Instalacja AWCC za pośrednictwem aktualizacji                        |
| systemu Windows                                                      |
| Instalacja AWCC z witryny pomocy technicznej firmy                   |
|                                                                      |
|                                                                      |
|                                                                      |
| Ustawianie etektów podświetlenia                                     |
| Wykrywanie i usuwanie usterek71                                      |
| Autotest                                                             |

| Wbudowana diagnostyka                             | .72 |
|---------------------------------------------------|-----|
| Powszechne problemy                               | .73 |
| Problemy specyficzne dla produktu                 | .75 |
| Problemy dotyczące USB (Universal Serial Bus      |     |
| (Uniwersalna magistrala szeregowa))               | .76 |
| Dodatek                                           | .78 |
| Uwagi FCC (tylko USA) i inne informacje dotyczące | 79  |
|                                                   | .70 |
| Kontakt z tirma Dell                              | /8  |

## Informacje o monitorze

## Zawartość opakowania

Monitor jest dostarczany z następującymi, pokazanymi poniżej komponentami. W przypadku braku któregokolwiek komponentu skontaktuj się z działem wsparcia technicznego firmy Dell. Więcej informacji zawiera rozdział Kontakt z firmą Dell.

UWAGA: Niektóre komponenty mogą być opcjonalne i mogą nie być dostarczane w zestawie z monitorem. Niektóre funkcje i nośniki mogą być niedostępne w niektórych krajach.

| llustracja komponentu | Opis komponentu             |
|-----------------------|-----------------------------|
|                       | Monitor                     |
|                       | Stand (Stojak)              |
|                       | Uchwyt montażowy do stojaka |
|                       | Adapter VESA                |

|          | 10 śrub (M4)                                                                                                    |
|----------|----------------------------------------------------------------------------------------------------|
| 4<br>*** | (4 do mocowania podstawy stojaka<br>na uchwycie lub do montażu<br>adaptera VESA; 6 do montażu<br>stojaka)                                                                  |
|          | Pilot i baterie (AAA x 2)                                                                                                    |
|          | Kabel zasilania (różni się zależnie<br>od kraju)                                                                                                    |
|          | Kabel DisplayPort (DisplayPort do<br>DisplayPort)                                                                                                    |
| Ø        | Kabel HDMI                                                                                                    |
| Ó        | Kabel przesyłania danych USB 3.0<br>(udostępnia porty USB monitora)                                                                                                    |
|          | <ul> <li>Instrukcja szybkiej instalacji</li> <li>Informacje dotyczące<br/>bezpieczeństwa, środowiska i<br/>regulacji prawnych</li> <li>List powitalny Alienware</li> </ul> |

### Cechy produktu

Monitor **Alienware AW5520QF** ma wbudowane diody AMOLED (ang. Active Matrix Organic Light Emitting Diode), która korzysta z tranzystorów o cienkiej warstwie tlenku jako komponentów przełączających. Funkcje monitora obejmują:

- Obszar wyświetlania o przekątnej 138,78 cm (54,6-cali). Rozdzielczość: Do 3840 x 2160 poprzez DisplayPort i HDMI z pełnoekranową obsługą niższych rozdzielczości, z obsługą bardzo dużej szybkości odświeżania 120 Hz z DisplayPort 60 Hz z HDMI.
- Monitor z obsługą funkcji AMD FreeSync, z bardzo dużą szybkością odświeżania 120 Hz i krótkim czasem odpowiedzi 0,5 ms.
- Paleta kolorów 98,5% DCI-P3.
- Wyjmowany stojak oraz otwory montażowe Video Electronics Standards Association (VESA<sup>™</sup>) (200 mm x 200 mm i 300 mm x 200 mm) umożliwiające stosowanie elastycznych rozwiązań mocowania.
- Łączność cyfrowa poprzez 1 port DisplayPort i 3 porty HDMI.
- Wyposażony w 1 port USB przesyłania danych oraz 4 porty USB pobierania danych.
- Funkcja Plug and Play, jeżeli obsługiwana jest przez posiadany system.
- Regulację poprzez menu ekranowe (OSD) ułatwiające konfigurację i optymalizację ekranu.
- AW5520QFoferuje kilka trybów ustawień wstępnych, w tym FPS (strzelanka z perspektywy pierwszej osoby), MOBA/RTS (gry strategiczne w czasie rzeczywistym), RPG (gry z podziałem na role), SPORTS (wyścigi) i trzy tryby do personalizacji gier w zależności od preferencji użytkownika. Ponadto usprawniono główne funkcje gier, takie jak Timer (Czasomierz), Frame Rate (Liczba klatek na sekundę), oraz Display Alignment (Wyrównanie obrazu), co poprawiło wydajność i jakość grania.
- Zużycie energii w trybie uśpienia 0,5 W.
- Optymalna wygoda dla oczu dzięki ekranowi z funkcją zapobiegania migotaniu.
- PRZESTROGA: W dłuższej perspektywie światło niebieskie emitowane przez monitor może mieć niekorzystne skutki dla oczu, m.in. powodować zmęczenie wzroku w wyniku kontaktu z urządzeniami cyfrowymi. Funkcja ComfortView jest przeznaczona do zmniejszenia ilości niebieskiego światła emitowanego przez monitor w celu zapewnienia komfortu dla oczu.

## Identyfikacja części i elementów sterowania

#### Widok z przodu

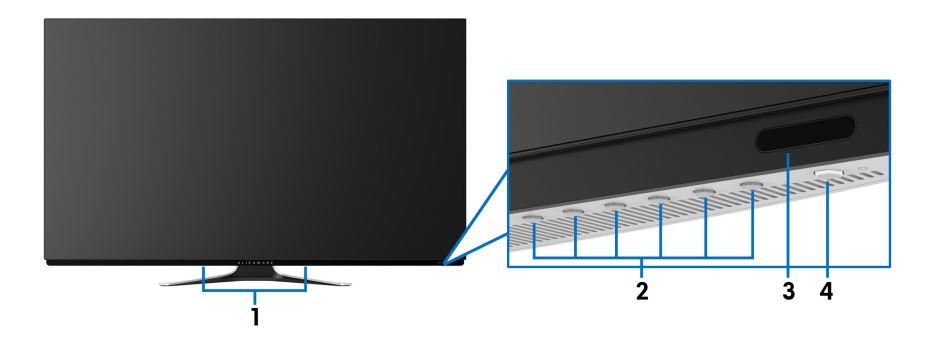

| Etykieta | Opis                                                     | Użyj                                                                                              |
|----------|----------------------------------------------------------|---------------------------------------------------------------------------------------------------|
| 1        | Wbudowane głośniki                                       | Umożliwiają odtwarzanie treści audio.                                                             |
| 2        | Przyciski funkcji                                        | Więcej informacji zawiera rozdział<br><b>Obsługa monitora.</b>                                    |
| 3        | Obiektyw na podczerwień                                  | Umożliwia odbieranie sygnałów<br>podczerwieni wysyłanych z pilota<br>(dostarczonego z monitorem). |
| 4        | Przycisk włączania/wyłączania<br>zasilania (z diodą LED) | Włącza lub wyłącza monitor.                                                                       |

#### Widok z góry

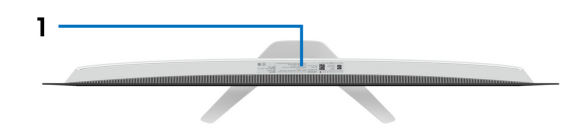

| Etykieta | Opis                          | Użyj                                |
|----------|-------------------------------|-------------------------------------|
| 1        | Kod kreskowy, numer seryjny i | Do kontaktowania się z firmą Dell w |
|          | etykieta serwisowa            | sprawach pomocy technicznej.        |

#### Widok z tyłu

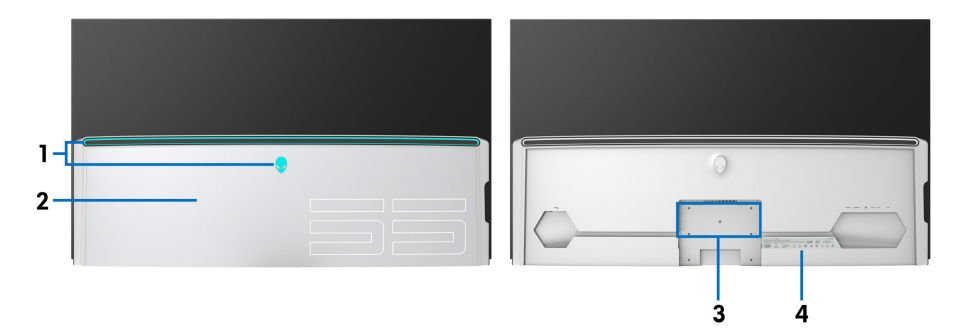

#### Widok z tyłu z pokrywą gniazd wejścia/wyjścia

Widok z tyłu bez pokrywy gniazd wejścia/wyjścia

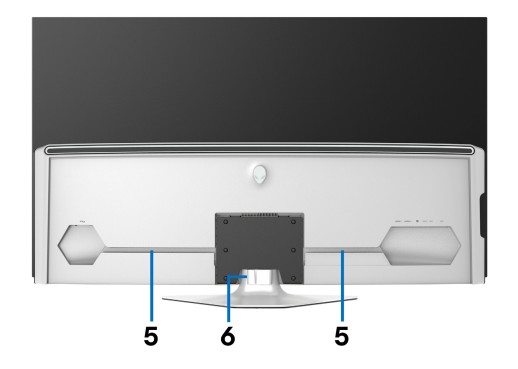

#### Widok z tyłu ze stojakiem monitora

| Etykieta | Opis                                         | Użyj                                                                                                    |
|----------|----------------------------------------------|----------------------------------------------------------------------------------------------------|
| 1        | Oświetlenie AlienFX LED                      | Mogą być podświetlone logo<br>Alienware i pasek LED. Aby zmienić<br>ustawienia, patrz <b>AlienFX Lighting</b><br>(Oświetlenie AlienFX). |
| 2        | Pokrywa wejścia/wyjścia                      | Ochrona porty wejścia/wyjścia.                                                                                                    |
| 3        | Otwory montażowe na stojak i<br>adapter VESA | Do montażu stojaka lub adaptera<br>VESA (200 mm x 200 m i 300 mm<br>x 200 mm).                                                          |
| 4        | Etykieta z oznaczeniami<br>prawnymi          | Zawiera certyfikaty.                                                                                                    |

#### 10 | Informacje o monitorze

| 5 | Kanały do organizacji kabli   | Porządkowanie kabli. |
|---|-------------------------------|----------------------|
| 6 | Zacisk do porządkowania kabli |                      |

#### Widok z dołu

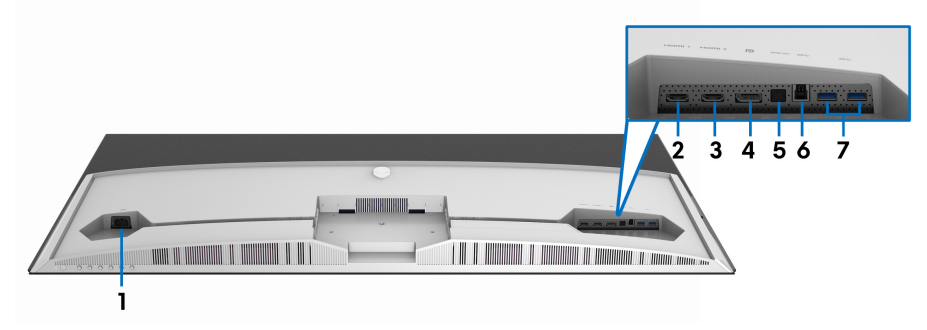

#### Widok od dołu monitora bez stojaka

| Etykieta | Opis                           | Użyj                                                                                                    |
|----------|--------------------------------|----------------------------------------------------------------------------------------------------|
| 1        | Złącze zasilania               | Podłącz kabel zasilający (dołączony do<br>monitora).                                                                                                    |
| 2        | Port HDMI (HDMI 1)             | Podłącz komputer za pomocą kabla HDMI                                                                                                    |
| 3        | Port HDMI (HDMI 2)             | (dostarczony z monitorem).                                                                                                    |
| 4        | DisplayPort                    | Podłącz komputer za pomocą kabla<br>DisplayPort (dostarczony z monitorem).                                                                                              |
| 5        | Port wyjścia SPDIF             | Podłącz urządzenie S/PDIF za pomocą kabla<br>S/PDIF (sprzedawany oddzielnie).                                                                                           |
| 6        | Port przesyłania<br>danych USB | Podłącz kabel USB (dostarczony z monitorem)<br>do tego portu i do komputera, aby umożliwić<br>korzystanie z portów USB w monitorze.                                     |
| 7        | Porty pobierania               | Podłącz urządzenia USB.                                                                                                    |
|          | danych USB (2)                 | <b>UWAGA:</b> Aby korzystać z tych portów,<br>należy podłączyć kabel USB (dostarczony z<br>monitorem) do portu przesyłania danych USB<br>w monitorze oraz do komputera. |

#### Widok z boku

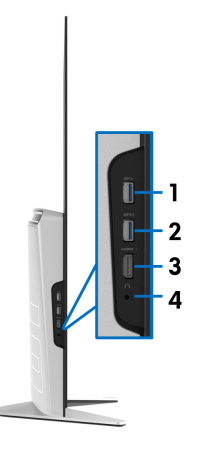

| Etykieta | Opis                                                         | Użyj                                                                                                    |
|----------|--------------------------------------------------------------|----------------------------------------------------------------------------------------------------|
| 1        | Porty pobierania                                             | Podłącz urządzenie USB.*                                                                                                    |
|          | danych USB                                                   | <b>UWAGA:</b> Aby użyć tego portu, należy<br>podłączyć kabel USB (dostarczony z<br>monitorem) do portu przesyłania danych<br>USB w monitorze oraz do komputera. |
| 2        | Port pobierania danych<br>USB z funkcją<br>ładowania energii | Podłącz, aby naładować urządzenie.                                                                                                    |
| 3        | Port HDMI (HDMI 3)                                           | Podłącz komputer za pomocą kabla HDMI<br>(dostarczony z monitorem).                                                                                             |
| 4        | Port słuchawek                                               | Podłącz słuchawki lub głośniki.                                                                                                    |

\* Aby uniknąć interferencji sygnału w przypadku podłączenia urządzenia USB do portu USB pobierania danych, NIE zaleca się podłączania innych urządzeń USB do przylegającego portu.

## Specyfikacje monitora

| Model                            | AW5520QF                                                                                                    |
|----------------------------------|----------------------------------------------------------------------------------------------------|
| Typ ekranu                       | Aktywna macierz kolorów                                                                                                    |
| Technologia panelu               | OLED                                                                                                    |
| Współczynnik proporcji           | 16:9                                                                                                    |
| Widoczny obraz                   |                                                                                                    |
| Przekątna                        | 1387,8 mm (54,6 cali)                                                                                                    |
| Szerokość (aktywnego<br>obszaru) | 1209,6 mm (47,62 cali)                                                                                                    |
| Wysokość (aktywnego<br>obszaru)  | 680,4 mm (26,79 cali)                                                                                                    |
| Obszar całkowity                 | 823011,8 mm <sup>2</sup> (1275,67 cali <sup>2</sup> )                                                                                          |
| Podziałka pikseli                | 0,315 mm x 0,315 mm                                                                                                    |
| Pikseli na cal (PPI)             | 81                                                                                                    |
| Kąt widzenia                     |                                                                                                    |
| Pionowo                          | 120° (typowy)                                                                                                    |
| Poziomo                          | 120° (typowy)                                                                                                    |
| Wyjście luminancji               | • 130 cd/m² (typowe)                                                                                                    |
|                                  | • 400 cd/m² (maks.)                                                                                                    |
| Współczynnik kontrastu           | 130000:1 (średnio)                                                                                                    |
| Powłoka płyty                    | Twarda powłoka (2H), antyodblaskowa powłoka<br>przedniego filtra polaryzacyjnego                                                               |
| Podświetlenie                    | Nd.                                                                                                    |
| Czas reakcji                     | 0,5 ms szary do szarego                                                                                                    |
| Głębia kolorów                   | 1,07 miliarda kolorów                                                                                                    |
| Paleta kolorów                   | 98,5% DCI-P3                                                                                                    |
| Wbudowane urządzenia             | <ul> <li>Koncentrator USB 3.0 Super-Speed (1 port przesyłania danych USB 3.0)</li> <li>4 porty USB 3.0 (pobierania danych) (w tym 1</li> </ul> |
|                                  | port z funkcją ładowania)                                                                                                    |

| Połączenie                             | <ul> <li>1 x DisplayPort w wersji 1.4 (spód)</li> <li>3 x port HDMI w wersji 2.0 (spód: 2; bok: 1)</li> <li>1 x port przesyłania danych USB 3.0 (spód)</li> <li>4 x port pobjerania danych USB 3.0 (spód: 2; bok:</li> </ul> |
|----------------------------------------|----------------------------------------------------------------------------------------------------|
|                                        | <ul> <li>2)</li> <li>1 x gniazdo słuchawek (bok)</li> </ul>                                                                                                    |
|                                        | <ul> <li>1 x port wyjścia S/PDIF (spód)</li> </ul>                                                                                                    |
| Szerokość ramki (krawędź               | monitora do obszaru aktywnego)                                                                                                    |
| Góra                                   | 8,0 mm                                                                                                    |
| Lewo/prawo                             | 8,2 mm/8,2 mm                                                                                                    |
| Spód                                   | 11,9 mm                                                                                                    |
| Zgodność Dell Display<br>Manager (DDM) | Funkcje Łatwa aranżacja i inne                                                                                                    |

UWAGA: Monitora tego nie należy montować ani używać w pozycji pionowej ani odwróconej (180°) pozycji poziomej, ponieważ mogłoby to doprowadzić do jego uszkodzenia.

### Specyfikacje rozdzielczości

| Model                          | AW5520QF                                                                |
|--------------------------------|-------------------------------------------------------------------------|
| Zakres skanowania              | DisplayPort: od 27 do 269 kHz (automatyczny)                            |
| poziomego                      | • HDMI: od 27 do 143 kHz (automatyczny)                                 |
| Zakres skanowania<br>pionowego | <ul> <li>DisplayPort 1.4: od 40 do 120 Hz<br/>(automatyczny)</li> </ul> |
|                                | • HDMI 2.0: od 40 do 120 Hz (automatyczny)                              |
| Najwyższa wstępnie             | DisplayPort: 3840 x 2160 przy 120 Hz                                    |
| ustawiona rozdzielczość        | • HDMI: 3840 x 2160 przy 60 Hz                                          |

#### Obsługiwane tryby video

| Model                                                                | AW5520QF                                                |
|----------------------------------------------------------------------|---------------------------------------------------------|
| Możliwości wyświetlania<br>video (odtwarzanie HDMI<br>& DisplayPort) | 480і, 480р, 576і, 576р, 720р, 1080і, 1080р,<br>QHD, UHD |

#### Wstępne ustawienia trybów wyświetlania

Tryby wyświetlania HDMI

| Tryb wyświetlania   | Częstotliwość<br>pozioma<br>(kHz) | Częstotliwość<br>pionowa (Hz) | Zegar<br>pikseli<br>(MHz) | Biegunowość<br>synchronizacji<br>(Pozioma/<br>Pionowa) |
|---------------------|-----------------------------------|-------------------------------|---------------------------|--------------------------------------------------------|
| VESA, 640 x 400     | 31,5                              | 70,1                          | 25,2                      | +/-                                                    |
| VESA, 640 x 480     | 31,5                              | 59,9                          | 25,2                      | -/-                                                    |
| VESA, 640 x 480     | 37,5                              | 75,0                          | 31,5                      | -/-                                                    |
| VESA, 720 x 400     | 31,5                              | 70,1                          | 28,3                      | -/+                                                    |
| VESA, 800 x 600     | 37,9                              | 60,3                          | 40,0                      | +/+                                                    |
| VESA, 800 x 600     | 46,9                              | 75,0                          | 49,5                      | +/+                                                    |
| VESA, 1024 x 768    | 48,4                              | 60,0                          | 65,0                      | -/-                                                    |
| VESA, 1024 x 768    | 60,0                              | 75,0                          | 78,8                      | +/+                                                    |
| VESA, 1152 x 864    | 67,5                              | 75,0                          | 108,0                     | +/+                                                    |
| VESA, 1280 x 800-R  | 49,3                              | 59,9                          | 71,0                      | +/+                                                    |
| VESA, 1280 x 1024   | 64,0                              | 60,0                          | 108,0                     | +/+                                                    |
| VESA, 1280 x 1024   | 80,0                              | 75,0                          | 135,0                     | +/+                                                    |
| VESA, 1600 x 1200   | 75,0                              | 60,0                          | 162,0                     | +/+                                                    |
| VESA, 1920 x 1080   | 67,5                              | 60,0                          | 148,5                     | +/+                                                    |
| VESA, 1920 x 1080   | 137,3                             | 120,0                         | 285,5                     | +/-                                                    |
| VESA, 2048 x 1280-R | 78,9                              | 59,9                          | 174,3                     | +/+                                                    |
| VESA, 2560 x 1440   | 88,8                              | 60,0                          | 241,5                     | +/-                                                    |
| VESA, 3840 x 2160   | 135,0                             | 60,0                          | 594,0                     | +/-                                                    |

#### Tryby wyświetlania DP

| Tryb wyświetlania | Częstotliwość<br>pozioma<br>(kHz) | Częstotliwość<br>pionowa (Hz) | Zegar<br>pikseli<br>(MHz) | Biegunowość<br>synchronizacji<br>(Pozioma/<br>Pionowa) |
|-------------------|-----------------------------------|-------------------------------|---------------------------|--------------------------------------------------------|
| VESA, 640 x 400   | 31,5                              | 70,1                          | 25,2                      | +/-                                                    |
| VESA, 640 x 480   | 31,5                              | 59,9                          | 25,2                      | -/-                                                    |
| VESA, 640 x 480   | 37,5                              | 75,0                          | 31,5                      | -/-                                                    |
| VESA, 720 x 400   | 31,5                              | 70,1                          | 28,3                      | -/+                                                    |
| VESA, 800 x 600   | 37,9                              | 60,3                          | 40,0                      | +/+                                                    |

| VESA, 800 x 600     | 46,9  | 75,0  | 49,5   | +/+ |
|---------------------|-------|-------|--------|-----|
| VESA, 1024 x 768    | 48,4  | 60,0  | 65,0   | -/- |
| VESA, 1024 x 768    | 60,0  | 75,0  | 78,8   | +/+ |
| VESA, 1152 x 864    | 67,5  | 75,0  | 108,0  | +/+ |
| VESA, 1280 x 800-R  | 49,3  | 59,9  | 71,0   | +/+ |
| VESA, 1280 x 1024   | 64,0  | 60,0  | 108,0  | +/+ |
| VESA, 1280 x 1024   | 80,0  | 75,0  | 135,0  | +/+ |
| VESA, 1600 x 1200   | 75,0  | 60,0  | 162,0  | +/+ |
| VESA, 1920 x 1080   | 67,5  | 60,0  | 148,5  | +/+ |
| VESA, 1920 x 1080   | 137,3 | 120,0 | 285,5  | +/- |
| VESA, 2048 x 1280-R | 78,9  | 59,9  | 174,3  | +/+ |
| VESA, 2560 x 1440   | 88,8  | 60,0  | 241,5  | +/- |
| VESA, 3840 x 2160   | 133,3 | 60,0  | 533,3  | +/- |
| VESA, 3840 x 2160   | 266,6 | 120,0 | 1066,5 | +/- |

#### UWAGA: Ten monitor obsługuje funkcję AMD FreeSync.

#### Specyfikacje elektryczne

| Model                                                      | AW5520QF                                                                                                    |
|------------------------------------------------------------|----------------------------------------------------------------------------------------------------|
| Sygnały wejścia video                                      | HDMI 2.0*, DisplayPort 1.4, 600 mV na przewód, opór wejściowy 100 omów na parę przewodów                            |
| Napięcie wejścia prądu<br>zmiennego/częstotliwość/<br>prąd | Od 100 VAC do 240 VAC / 50 Hz lub 60 Hz <u>+</u><br>3 Hz / 4,5 A (typowe)                                           |
| Prąd udarowy                                               | <ul> <li>120 V: 50 A (maks.) przy 0°C (zimny start)</li> <li>220 V: 100 A (maks.) przy 0°C (zimny start)</li> </ul> |

\* Nie obsługuje opcjonalnej specyfikacji HDMI 2.0, włącznie z CEC (ang. Consumer Electronics Control), HDMI Ethernet Channel (HEC), Audio Return Channel (ARC), standardem dla formatu i rozdzielczości 3D i standardem dla rozdzielczości kina cyfrowego 4K.

#### Specyfikacja głośnika

| Model                                | AW5520QF        |
|--------------------------------------|-----------------|
| Moc znamionowa głośnika              | 2 x 14 W        |
| Charakterystyka<br>częstotliwościowa | 180 Hz - 20 kHz |
| Impedancja                           | 8 omów          |

#### Charakterystyki fizyczne

| Model                                                                                                    | AW5520QF                                                                                                    |  |  |  |
|----------------------------------------------------------------------------------------------------|----------------------------------------------------------------------------------------------------|--|--|--|
| Typ kabla sygnałowego                                                                                                    | Cyfrowe: HDMI, 19 pinów                                                                                                    |  |  |  |
|                                                                                                    | <ul> <li>Cyfrowe: DisplayPort, 20 pinów</li> </ul>                                                                                                    |  |  |  |
|                                                                                                    | <ul> <li>Uniwersalna magistrala szeregowa: USB,<br/>9 pinów</li> </ul>                                                                                                    |  |  |  |
| <b>UWAGA:</b> Monitory Dell są zapr                                                                                                    | ojektowane tak, aby działały optymalnie przy                                                                                                    |  |  |  |
| wykorzystaniu kabli wideo dosta<br>kontroli nad różnymi dostawcam<br>nad procesu zastosowanymi w tr<br>gwarantuje wysokiej jakości wide<br>dostarczane z tym monitorem Do | rczanych z monitorem. Firma Dell nie ma<br>i kabli na rynku, rodzajem materiałów, złączy ani<br>akcie produkcji tych kabli, dlatego Dell nie<br>eo uzyskanych przy użyciu kabli innych niż<br>ell. |  |  |  |
| Wymiary (ze stojakiem)                                                                                                    |                                                                                                    |  |  |  |
| Wysokość                                                                                                    | 770,6 mm (30,34 cali)                                                                                                    |  |  |  |
| Szerokość                                                                                                    | 1225,9 mm (48,26 cali)                                                                                                    |  |  |  |
| Głębokość                                                                                                    | 263,9 mm (10,39 cali)                                                                                                    |  |  |  |
| Wymiary (bez stojaka)                                                                                                    |                                                                                                    |  |  |  |
| Wysokość                                                                                                    | 717,2 mm (28,24 cali)                                                                                                    |  |  |  |
| Szerokość                                                                                                    | 1225,9 mm (48,26 cali)                                                                                                    |  |  |  |
| Głębokość                                                                                                    | 80,3 mm (3,16 cali)                                                                                                    |  |  |  |
| Wymiary stojaka                                                                                                    |                                                                                                    |  |  |  |
| Wysokość                                                                                                    | 246,7 mm (9,71 cali)                                                                                                    |  |  |  |
| Szerokość                                                                                                    | 546,2 mm (21,50 cali)                                                                                                    |  |  |  |
| Głębokość                                                                                                    | 263,9 mm (10,39 cali)                                                                                                    |  |  |  |

| Waga                                                                       |                               |
|----------------------------------------------------------------------------|-------------------------------|
| Waga z opakowaniem                                                         | 41,3 kg (90,96 funtów)        |
| Waga z zestawem stojaka,<br>przewodami i pilotem                           | 26,1 kg (57,54 funtów)        |
| Waga bez stojaka (Do montażu<br>ściennego lub montażu VESA -<br>bez linek) | 25,5 kg (59,13 funtów)        |
| Waga stojaka                                                               | 1,9 kg (4,23 funtów)          |
| Połysk przedniej ramy                                                      | 4-7 GU (tylko przednia część) |

#### Charakterystyki środowiskowe

| Model                                                                         | AW5520QF                                                              |  |  |
|-------------------------------------------------------------------------------|-----------------------------------------------------------------------|--|--|
| Zgodność ze standardami                                                       |                                                                       |  |  |
| <ul> <li>Szkło nie zawierające arsenu</li> </ul>                              | i rtęci przeznaczone tylko do panelu                                  |  |  |
| <ul> <li>Nie zawiera bromowanego ś<br/>wyjątkiem kabli zewnętrznyc</li> </ul> | rodka opóźniającego i polichlorku winylu (za<br>h)                    |  |  |
| Temperatura                                                                   |                                                                       |  |  |
| Działanie                                                                     | 0°C do 40°C (32°F do 104°F)                                           |  |  |
| Bez działania                                                                 | <ul> <li>Przechowywanie: -20°C do 60°C (-4°F do<br/>140°F)</li> </ul> |  |  |
|                                                                               | <ul> <li>Przewożenie: -20°C do 60°C (-4°F do<br/>140°F)</li> </ul>    |  |  |
| Wilgotność                                                                    |                                                                       |  |  |
| Działanie                                                                     | 10% do 80% (bez kondensacji)                                          |  |  |
| Bez działania                                                                 | <ul> <li>Przechowywanie: 5% do 90% (bez kondensacji)</li> </ul>       |  |  |
|                                                                               | <ul> <li>Przewożenie: 5% do 90% (bez kondensacji)</li> </ul>          |  |  |
| Wysokość n.p.m.                                                               |                                                                       |  |  |
| Działanie                                                                     | 5000 m (16404 stóp) (maksymalnie)                                     |  |  |
| Bez działania                                                                 | 12192 m (40000 stóp) (maksymalnie)                                    |  |  |
| Rozpraszanie ciepła                                                           | <ul> <li>1331 BTU/godzinę (maksymalnie)</li> </ul>                    |  |  |
|                                                                               | <ul> <li>341 BTU/godzinę (typowe)</li> </ul>                          |  |  |

#### Tryby zarządzania energią

W okresach bezczynności użytkownika monitor automatycznie może obniżyć zużycie energii elektrycznej, gdy komputer jest wyposażony w kartę graficzną lub oprogramowanie spełniające wymagania norm VESA DPM™. Określa się to jako **Tryb oszczędzania energii**\*. Jeśli komputer wykryje wejście z klawiatury, myszy lub innych urządzeń wejścia, monitor automatycznie wznowi działanie. Następująca tabela pokazuje zużycie energii i sygnalizację tej funkcji automatycznego oszczędzania energii:

| Tryby<br>VESA                    | Synchroni-<br>zacja<br>pozioma | Synchroni-<br>zacja<br>pionowa | Wideo      | Wskaźnik<br>zasilania | Zużycie energii                            |
|----------------------------------|--------------------------------|--------------------------------|------------|-----------------------|--------------------------------------------|
| Normalne<br>działanie            | Aktywny                        | Aktywny                        | Aktywny    | Niebieski             | 390 W<br>(maksymalnie)**<br>100 W (typowe) |
| Tryb<br>wyłączenia<br>aktywności | Nieaktywny                     | Nieaktywny                     | Nieaktywny | Wyłącz                | Poniżej 0,5 W                              |
| Wyłączenie                       | -                              | -                              | -          | Wyłącz                | Poniżej 0,3 W                              |

| Zużycie energii P <sub>on</sub> | 84,75 W    |
|---------------------------------|------------|
| Całkowite zużycie energii (TEC) | 262,12 kWh |

\* Zerowe zużycie energii w trybie WYŁĄCZENIE, można osiągnąć jedynie poprzez odłączenie od monitora głównego kabla zasilania.

\*\* Maksymalny pobór mocy jest mierzony w stanie max luminancji, i USB aktywnych.

Niniejszy dokument należy wykorzystywać wyłącznie do celów informacyjnych i zawiera on dane na temat pracy w warunkach laboratoryjnych. Posiadany produkt może działać inaczej, w zależności od oprogramowania, komponentów i zamówionych urządzeń peryferyjnych i nie ma obowiązku aktualizowania takich informacji. Stosownie, klient nie powinien polegać na tych informacjach podczas podejmowania decyzji na temat tolerancji elektrycznych i innych kwestii. Nie udziela się jawnej ani dorozumianej gwarancji co do dokładności lub kompletności.

## 💋 UWAGA:

 ${\rm P}_{\rm on}$ : Zużycie energii w trybie Wł. mierzone w odniesieniu do metody testowania Energy Star.

TEC: Całkowite zużycie energii w kWh mierzone w odniesieniu do metody testowania Energy Star.

Przydział pinów

Złącze DisplayPort

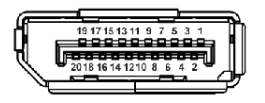

| Numer pinu | 20-pinowa końcówka<br>podłączonego kabla sygnałowego |
|------------|------------------------------------------------------|
| 1          | ML3 (n)                                              |
| 2          | GND                                                  |
| 3          | ML3 (p)                                              |
| 4          | ML2 (n)                                              |
| 5          | GND                                                  |
| 6          | ML2 (p)                                              |
| 7          | ML1 (n)                                              |
| 8          | GND                                                  |
| 9          | ML1 (p)                                              |
| 10         | MLO (n)                                              |
| 11         | GND                                                  |
| 12         | MLO (p)                                              |
| 13         | GND                                                  |
| 14         | GND                                                  |
| 15         | AUX (p)                                              |
| 16         | GND                                                  |
| 17         | AUX (n)                                              |
| 18         | Wykrywanie bez wyłączania                            |
| 19         | Re-PWR                                               |
| 20         | +3,3 V DP_PWR                                        |

## Złącze HDMI

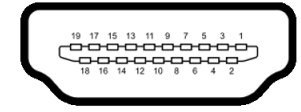

| Numer | 19-pinowa końcówka                |
|-------|-----------------------------------|
| pinu  | podłączonego kabla sygnałowego    |
| 1     | TMDS DANE 2+                      |
| 2     | TMDS DANE 2 SHIELD                |
| 3     | TMDS DANE 2-                      |
| 4     | TMDS DANE 1+                      |
| 5     | TMDS DANE 1 SHIELD                |
| 6     | TMDS DANE 1-                      |
| 7     | TMDS DANE 0+                      |
| 8     | TMDS DANE 0 SHIELD                |
| 9     | TMDS DANE 0-                      |
| 10    | TMDS ZEGAR+                       |
| 11    | TMDS CLOCK SHIELD                 |
| 12    | TMDS ZEGAR-                       |
| 13    | CEC                               |
| 14    | Zarezerwowane (N.C. w urządzeniu) |
| 15    | ZEGAR DDC (SCL)                   |
| 16    | DANE DDC (SDA)                    |
| 17    | DDC/CEC uziemienie                |
| 18    | ZASILANIE +5 V                    |
| 19    | WYKRYWANIE BEZ WYŁĄCZANIA         |

## Możliwości Plug and Play

Ten monitor można połączyć w dowolnym systemie zgodnym z Plug and Play. Monitor automatycznie przekazuje do systemu komputera informacje Rozszerzone dane identyfikacji monitora (EDID) za pomocą protokołów Kanał danych monitora (DDC), dlatego system może konfigurować się automatycznie oraz zoptymalizować ustawienia monitora. Większość instalacji monitorów jest automatyczna; jeśli to wymagane, można wybrać inne ustawienia. Dalsze informacje o zmianie ustawień monitora, znajdują się w części **Obsługa monitora**.

## Interfejs USB (Uniwersalna magistrala szeregowa)

W tej części znajdują się informacje dotyczące portów USB znajdujących się w monitorze.

| Szybkość<br>transferu | Szybkość<br>przesyłania danych | Zużycie energii*          |
|-----------------------|--------------------------------|---------------------------|
| Super-Speed           | 5 Gb/s                         | 4,5 W (maks., każdy port) |
| Wysoka szybkość       | 480 Mb/s                       | 4,5 W (maks., każdy port) |
| Pełna szybkość        | 12 Mb/s                        | 4,5 W (maks., każdy port) |

#### UWAGA: Ten monitor jest zgodny z USB 3.0 Super-Speed.

\* Do 2 A w porcie USB pobierania danych (z ikoną baterii SSCC1) z urządzeniami obsługującymi wersję z ładowaniem akumulatora lub normalnymi urządzeniami USB.

#### Złącze przesyłania danych USB

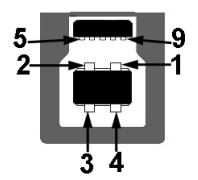

| Numer<br>pinu | 9-pinowa część złącza |
|---------------|-----------------------|
| 1             | VCC                   |
| 2             | D-                    |
| 3             | D+                    |

| 4 | GND   |
|---|-------|
| 5 | SSTX- |
| 6 | SSTX+ |
| 7 | GND   |
| 8 | SSRX- |
| 9 | SSRX+ |

#### Złącze pobierania danych USB

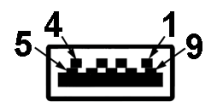

| Numer<br>pinu | 9-pinowa część złącza |
|---------------|-----------------------|
| 1             | VCC                   |
| 2             | D-                    |
| 3             | D+                    |
| 4             | GND                   |
| 5             | SSRX-                 |
| 6             | SSRX+                 |
| 7             | GND                   |
| 8             | SSTX-                 |
| 9             | SSTX+                 |

#### Porty USB

- 1 port przesyłania danych spód
- 4 porty pobierania danych spód (2) i bok (2)

Port ładowania — port oznaczony ikoną SSC1; obsługuje funkcję szybkiego ładowania do 2 A, o ile urządzenie jest zgodne z technologią BC1.2.

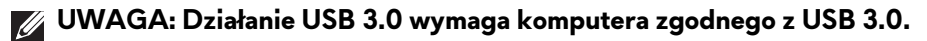

UWAGA: Porty USB monitora działają wyłącznie wtedy, gdy monitor jest włączony lub znajduje się w trybie oszczędzania energii. Po wyłączeniu i włączeniu monitora, wznowienie normalnego działania dołączonych urządzeń peryferyjnych może potrwać kilka sekund.

### Jakość monitora OLED i zasady dotyczące pikseli

Podczas produkcji monitora OLED nierzadko dochodzi do pozostawania w niezmiennym stanie jednego lub kilku pikseli, które są trudne do zobaczenia i nie wpływają na jakość lub stabilność obrazu. Więcej informacji na temat jakości i zasad dotyczących pikseli monitora OLED można uzyskać pod adresem www.dell.com/support/monitors.

#### Wskazówki dotyczące konserwacji

#### Czyszczenie monitora

- △ OSTRZEŻENIE: Przed rozpoczęciem czyszczenia monitora należy przeczytać i zastosować się do Instrukcje bezpieczeństwa.
- PRZESTROGA: Przed rozpoczęciem czyszczenia monitora należy odłączyć kabel zasilający monitora od gniazda elektrycznego.

Zalecamy, aby zastosować się do podanych poniżej instrukcji podczas rozpakowania, czyszczenia lub obsługi monitora:

- Do czyszczenia antystatycznego ekranu należy używać lekko zwilżonej w wodzie miękkiej, czystej szmatki. Jeśli to możliwe należy stosować specjalne chusteczki do czyszczenia ekranu lub środki odpowiednie do powłok antystatycznych. Nie należy używać benzyny, rozpuszczalnika, amoniaku, środków czyszczących o własnościach ściernych lub sprężonego powietrza.
- Do czyszczenia monitora należy używać lekko zwilżonej w ciepłej wodzie szmatki. Należy unikać stosowania jakichkolwiek detergentów, ponieważ mogą one pozostawić na ekranie białe smugi.
- Jeśli po rozpakowaniu monitora zauważony zostanie biały proszek należy wytrzeć go szmatką.
- Podczas obsługi monitora należy zachować ostrożność, ponieważ po zarysowaniu obudowy pojawią się znaki zarysowania, bardziej widoczne na monitorach o ciemniejszej obudowie niż na jasnej.
- Aby pomóc w uzyskaniu najlepszej jakości obrazu na monitorze należy użyć dynamicznie zmieniającego obraz wygaszacza i wyłączać monitor, gdy nie jest używany.

## Ustawienia monitora

#### Podłączanie podstawy monitora

- UWAGA: Stojak nie jest zamontowany fabrycznie.
- OSTRZEŻENIE: Monitor jest bardzo ciężki i należy obchodzić się z nim bardzo ostrożnie. W przypadku podnoszenia lub przenoszenia monitora wymagany jest udział dwóch osób.
- UWAGA: Poniższe instrukcje dotyczą wyłącznie stojaka dostarczanego wraz z monitorem. W przypadku podłączania stojaka zakupionego z innego źródła, postępuj zgodnie z instrukcjami dotyczącymi konfiguracji, załączonymi do stojaka.
- OSTRZEŻENIE: W celu zabezpieczenia ekranu ważne jest wykonanie poniższych czynności. Postępuj zgodnie z poniższymi instrukcjami, aby dokończyć proces instalacji.
  - 1. Usuń siedem zapadek z zewnętrznego opakowania, wyciągając znajdujące się na nich wypustki.
  - **2.** Otwórz klapę i znajdź Instrukcja szybkiej instalacji. Zapoznaj się z dokumentem w celu wykonania instalacji.

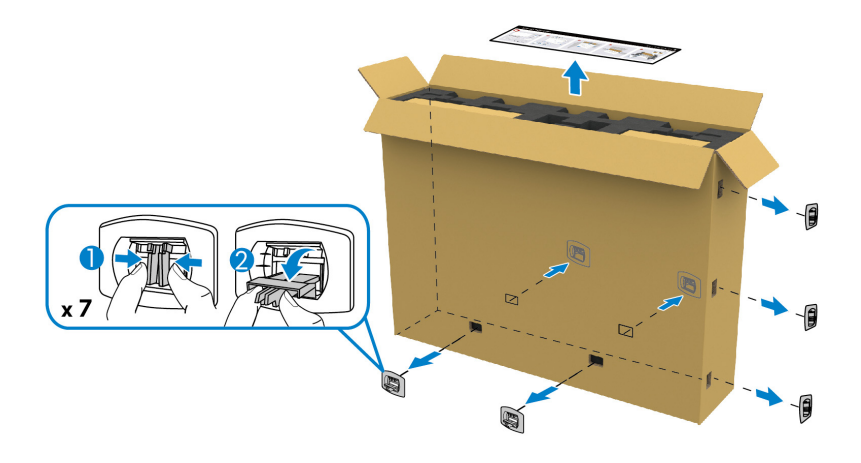

**3.** Wyjmij z poduszki w opakowaniu peryferyjne pudełka i uchwyt montażowy.

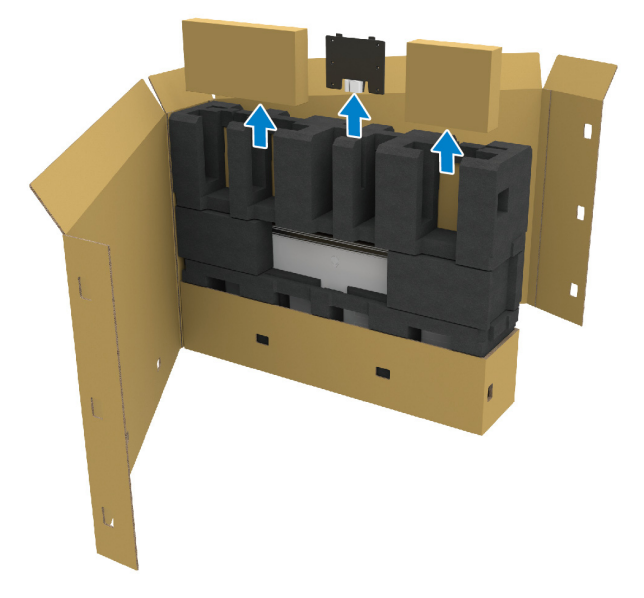

4. Wyjmij górną i boczne poduszki z pianki.

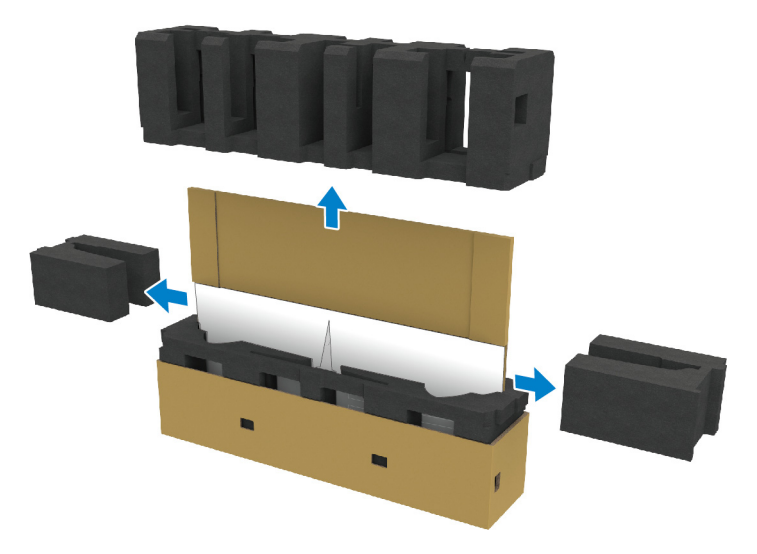

A PRZESTROGA: Monitor jest bardzo ciężki, dlatego do jego podnoszenia wymagane są dwie osoby.

- 5. Wyjmij monitor z poduszki w opakowaniu.
  - **a.** Wsuń jedną rękę w wycięcia na dole poduszki i niech druga osoba zrobi tak samo, jak przedstawiono na poniższej ilustracji.
  - **b.** Razem z drugą osobą przytrzymajcie monitor drugą ręką za grubszą część jego bocznej krawędzi.

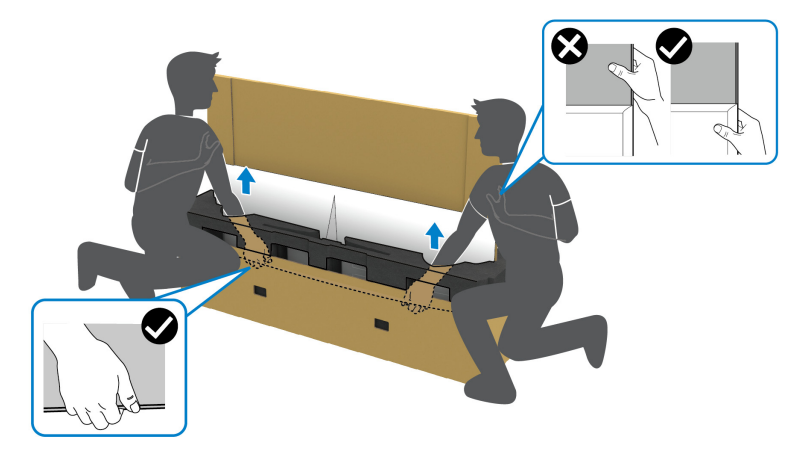

c. Wyjmijcie monitor z paczki, jak pokazano na poniższej ilustracji.

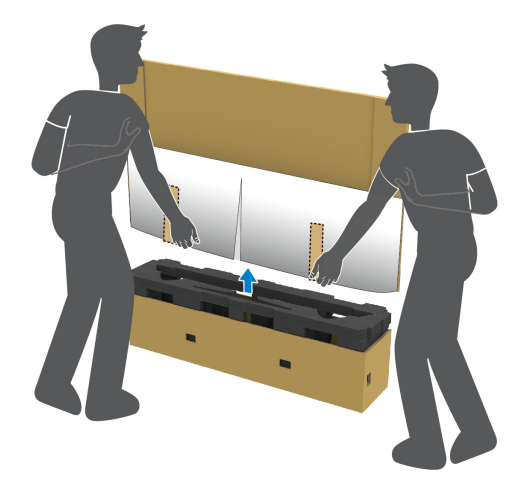

 $\triangle$  OSTRZEŻENIE: Podnosząc monitor nie naciskaj na panel ekranu.

6. Połóżcie monitor ekranem w dół na płaskiej, miękkiej powierzchni.

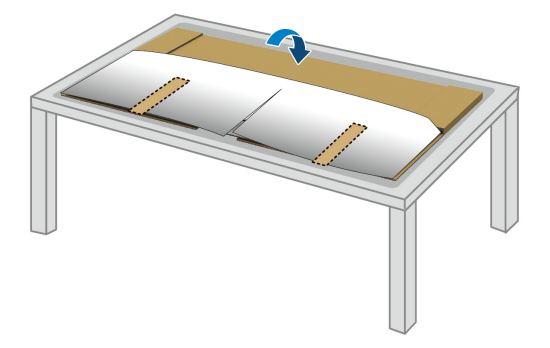

7. Zdejmij paski taśmy z ochronnej osłony i oderwij osłonę wzdłuż perforowanej linii, aby uzyskać dostęp do pokrywy wejścia/wyjścia na monitorze.

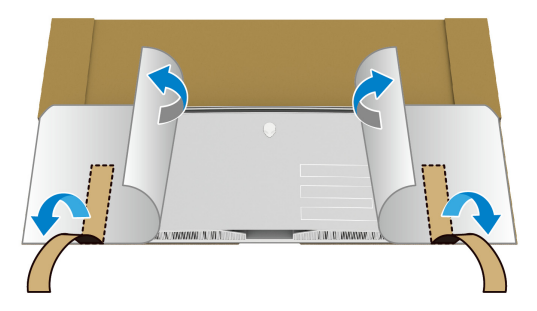

8. Włóż rękę w wycięcie w dolnej krawędzi monitora, jak pokazano na poniższej ilustracji, i delikatnie zdejmij magnetyczną pokrywę wejścia/ wyjścia.

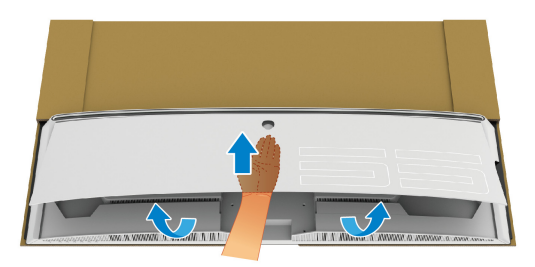

9. Wyjmij podstawę stojaka z poduszki w opakowaniu.

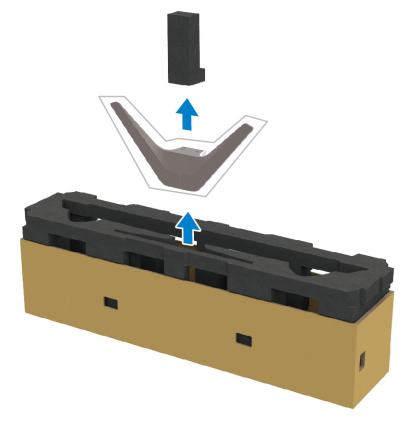

10.Wsuń uchwyt montażowy w stojak.

- **a.** Dopasuj otwory na śruby na uchwycie z otworami na śruby na stojaku.
- **b.** Przy użyciu śrubokręta krzyżakowego Phillips przykręć sześć śrub, aby przymocować uchwyt montażowy do stojaka.

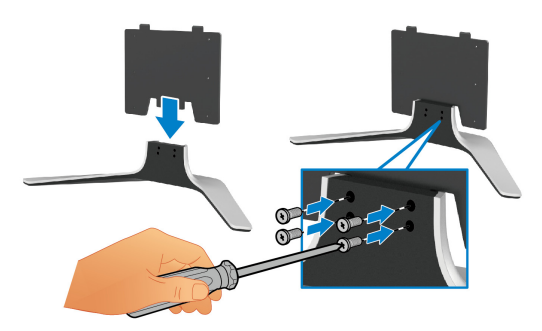

- 11. Dołącz stojak do monitora.
  - a. Dopasuj stojak do otworów na śruby z tyłu monitora.

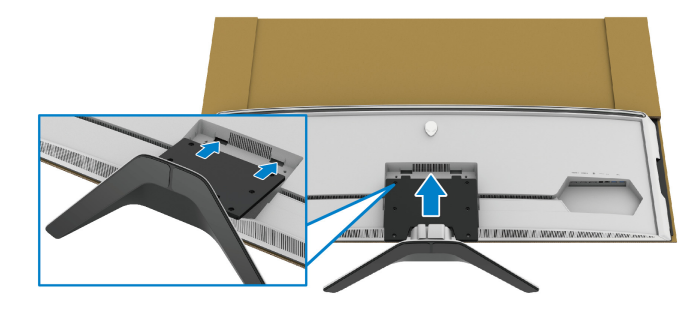

b. Przy użyciu śrubokręta krzyżakowego Phillips przykręć zestaw stojaka do monitora przy użyciu czterech śrub.

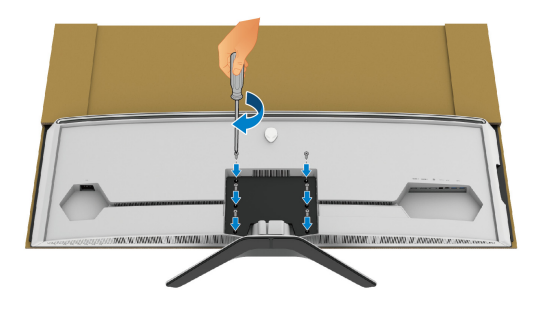

- 12. Podłącz odpowiednie kable do monitora, a następnie zabezpiecz kable, przeprowadzając je przez kanały do prowadzenia kabli i przez zacisk.
  - Kabel zasilania
- Kabel HDMI
- Kabel DisplayPort
- Kabel audio S/PDIF (opcjonalny, kable kupowane są oddzielnie)
- Kabel przesyłania danych USB
- Kable pobierania danych USB (opcjonalne, kupowane oddzielnie)

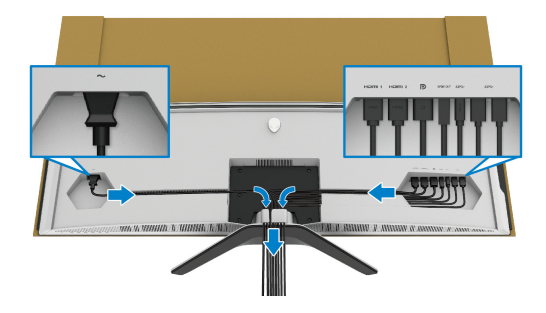

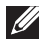

UWAGA: Przeciągnij każdy kabel, tak aby kable były ułożone przed zamocowaniem osłony wejścia/wyjścia.

UWAGA: Nie należy podłączać kabla zasilającego do gniazda ściennego ani włączać monitora, dopóki w instrukcji nie wystąpi takie zalecenie.

13. Dopasuj i przyłóż zewnętrzne krawędzi pokrywy wejścia/wyjścia do wcięć znajdujących się z tyłu monitora. Pokrywa wejścia/wyjścia zaskoczy w miejscu dzięki działaniu magnesu.

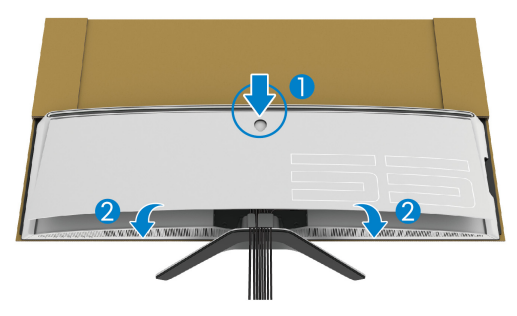

- **14.** Ostrożnie unieś monitor z drugą osobą, pamiętając, aby umieścić go na równej powierzchni.
  - **a.** Z drugą osobą przytrzymajcie rękoma dolną krawędź monitora, jak pokazano na poniższej ilustracji.
  - **b.** Razem z drugą osobą przytrzymajcie monitor drugą ręką za grubszą część jego bocznej krawędzi.
  - c. Podnieś monitor.
  - d. Postaw monitor w pozycji pionowej.

## PRZESTROGA: Monitor jest bardzo ciężki, dlatego do jego podnoszenia wymagane są dwie osoby.

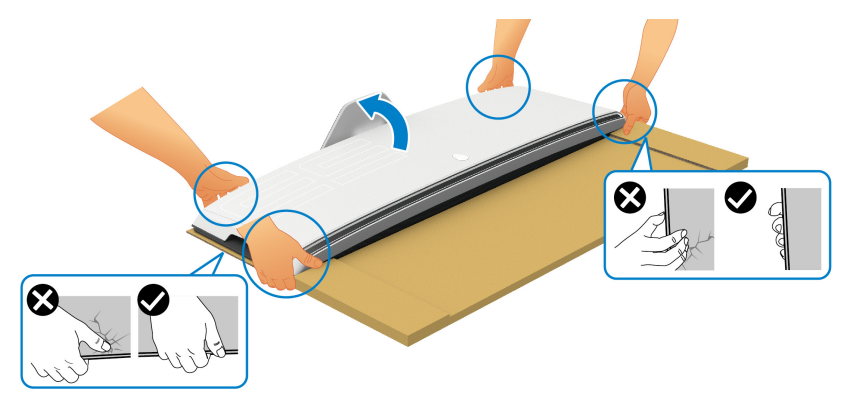

OSTRZEŻENIE: Trzymaj monitor zdecydowanie i podczas jego podnoszenia nie naciskaj na panel ekranu, aby nie spowodować jego przypadkowego uszkodzenia.

#### **15.**Zdejmij karton z monitora.

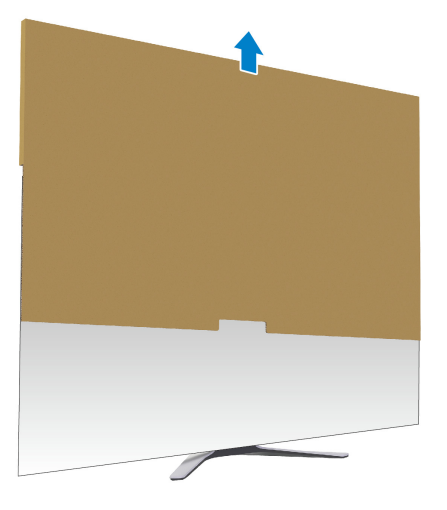

**16.**Zdejmij osłonę ochronną z monitora.

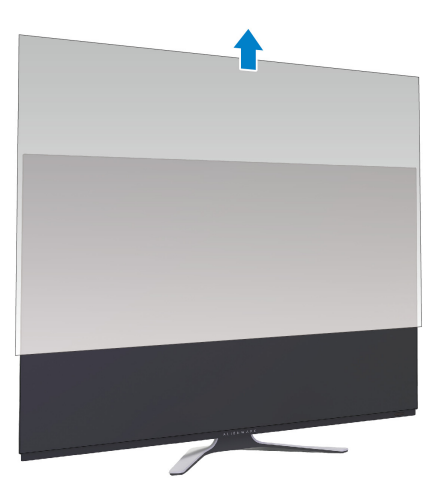

## Montaż adaptera VESA

Poprzez montaż dostarczonego adaptera VESA (znajdującego się w bocznym pudełku) z tyłu wyświetlacza, można zamontować zestaw do montażu na ścianie lub ramię innej firmy (sprzedawane oddzielnie) do monitora.

## UWAGA: Zestaw do montażu na ścianie lub ramię innej firmy nie jest dostarczane razem z tym monitorem.

Zapoznaj się z instrukcjami, które dołączone są do zestawu mocowania na ścianie zgodnego z VESA lub do ramienia innej firmy.

(Wielkość śrub: M4 x 10 mm)

- 1. Aby uzyskać dostęp do obszaru montażu adaptera VESA, wykonaj czynności od 1 do 8 w Podłączanie podstawy monitora.
- 2. Przymocuj załączony adapter VESA do monitora.
  - a. Dopasuj adapter VESA do otworów na śruby z tyłu monitora.
  - **b.** Przy użyciu śrubokręta krzyżakowego Phillips przykręć dwoma śrubami górną krawędź adaptera VESA.
  - **c.** Przy użyciu śrubokręta krzyżakowego Phillips przykręć dwoma śrubami dolną krawędź adaptera VESA.

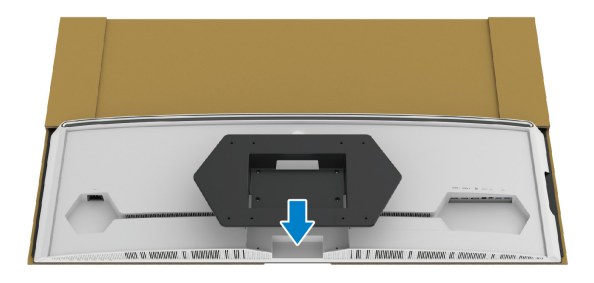

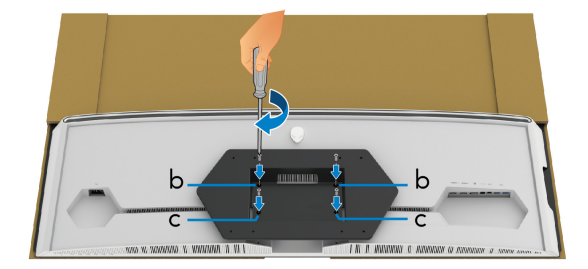

- **3.** Poprowadź i podłącz odpowiednie kable do monitora w przedstawionym kierunku:
  - Kabel zasilania
  - Kabel/kable HDMI
  - Kabel DisplayPort
  - Kabel audio S/PDIF (opcjonalny, kable kupowane są oddzielnie)
  - Kabel przesyłania danych USB
  - Kable pobierania danych USB (opcjonalne, kupowane oddzielnie)

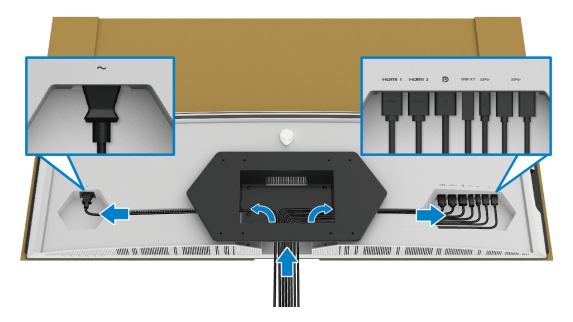

- **4.** Zamontuj monitor na ścianie. Więcej informacji można znaleźć w dokumentacji dostarczonej wraz z zakupionym zestawem do montażu na ścianie/ramieniem innej firmy.
- 5. Zdejmij karton i osłonę ochronną z monitora.
- UWAGA: Do użytku tylko z uchwytem mocującym wyszczególnionym na liście UL przy minimalnej wadze lub obciążeniu wynoszącym 102,0 kg.

### Podłączanie komputera

- PRZESTROGA: Przed rozpoczęciem wykonywania opisanych w tej części procedur, należy zastosować się do Instrukcje bezpieczeństwa.
- UWAGA: Nie podłączać wszystkich kabli do komputera równocześnie.

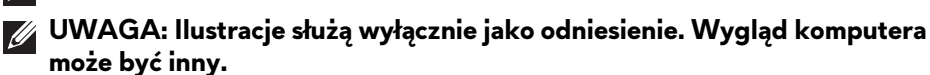

W celu podłączenia monitora do komputera:

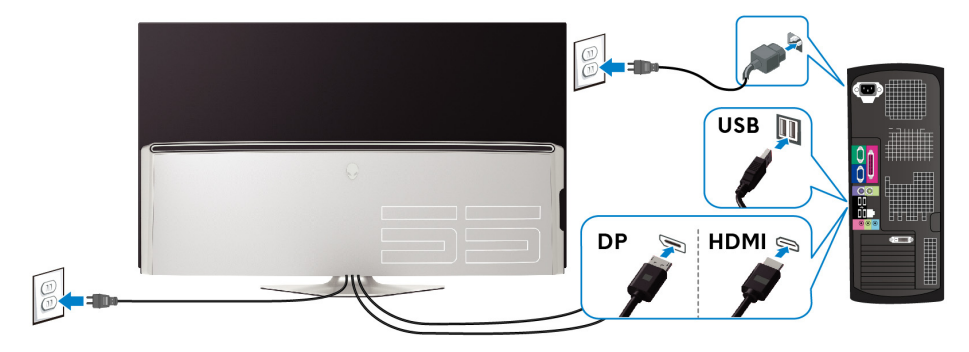

- 1. Podłącz drugą wtyczkę kabla DisplayPort lub HDMI do komputera.
- **2.** Podłącz drugi koniec kabla przesyłania danych USB 3.0 do odpowiedniego portu USB 3.0 w komputerze.
- **3.** Podłącz urządzenia peryferyjne USB 3.0 do portów pobierania danych USB 3.0 monitora.
- 4. Podłącz kable zasilające komputera i monitora do gniazda ściennego.
- 5. Włącz monitor i komputer.

Jeśli na monitorze wyświetla się obraz, instalacja jest zakończona. Jeśli obraz nie wyświetla się, patrz **Problemy dotyczące USB (Universal Serial Bus (Universalna magistrala szeregowa)).** 

## Pilot

Możesz użyć przycisków na pilocie, aby uzyskać dostęp do menu ekranowego (OSD) i dostosować ustawienia menu.

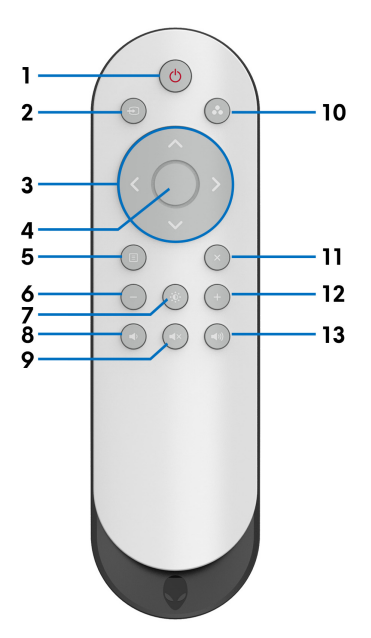

| Etykieta | Przycisk                            | Opis                                                                                                    |
|----------|-------------------------------------|----------------------------------------------------------------------------------------------------|
| 1        | Zasilanie wł./<br>wył.              | Włączanie lub wyłączanie monitora.                                                                                                    |
| 2        | Input Source<br>(Źródło<br>wejścia) | Uruchamianie menu <b>Input Source (Źródło wejścia)</b> .<br>Przy użyciu przycisków kierunkowych wybierz<br>pomiędzy różnymi sygnałami wideo, które mogą być<br>podłączone do monitora. Następnie naciśnij przycisk<br><b>OK</b> , aby potwierdzić wybór i wyjść. |
| 3        | Przyciski<br>kierunkowe             | Przy użyciu przycisków kierunkowych (góra/dół/<br>lewo/prawo) można przechodzić pomiędzy opcjami<br>ustawień w menu ekranowym.                                                                                                    |
| 4        | ОК                                  | Potwierdzanie wyboru. Jeśli menu ekranowe jest<br>wyłączone, wybór tego przycisku może je uruchomić.                                                                                                    |
| 5        | Menu                                | Uruchamiane menu ekranowego.                                                                                                    |
| 6        | -                                   | Zmniejszanie poziomów regulacji.                                                                                                    |
| 7  | Jasność/<br>Kontrast           | Aby uzyskać bezpośredni dostęp do suwaków<br>regulacji opcji <b>Brightness/Contrast (Jasność/</b><br>Kontrast).                                       |
|----|--------------------------------|----------------------------------------------------------------------------------------------------|
| 8  | Głośność -                     | Zmniejszanie głośności.                                                                                                    |
| 9  | Wyciszenie                     | Wyłączanie głośności.                                                                                                    |
| 10 | Tryby<br>ustawień<br>wstępnych | Wybór trybu żądanego koloru z listy ustawień<br>wstępnych. Szczegółowe informacje można znaleźć<br>w <b>Preset Modes (Tryby ustawień wstępnych)</b> . |
| 11 | Wyjście                        | Wychodzenie z głównego menu ekranowego.                                                                                                    |
| 12 | +                              | Zwiększanie poziomów regulacji.                                                                                                    |
| 13 | Głośność +                     | Zwiększanie głośności.                                                                                                    |

## Wkładanie baterii do pilota

Pilot jest zasilany dwoma bateriami 1,5?V AAA.

Instalacja lub wymiana baterii:

- 1. Zdejmij pokrywę baterii, unosząc dolną krawędź pilota.
- 2. Włóż baterie zgodnie z oznaczeniami (+) i (-) wewnątrz komory.
- 3. Załóż ponownie pokrywę baterii.

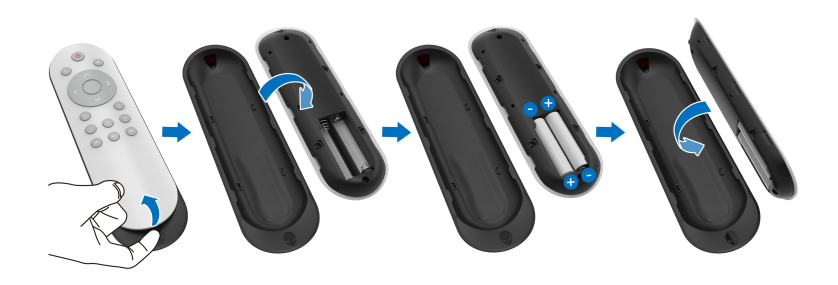

#### △ OSTRZEŻENIE: Nieprawidłowe użytkowanie baterii może doprowadzić do wycieku płynu lub wybuchu baterii. Należy przestrzegać poniższych instrukcji:

- Umieścić baterie "AAA", tak aby oznaczenia (+) i (-) na każdej z baterii (+) pokryły się z oznaczeniami (-) w komorze baterii.
- Nie należy łączyć różnych typów baterii.
- Nie należy łączyć nowych baterii z używanymi. Może to skrócić ich okres eksploatacji lub spowodować wyciek płynu z baterii.

 Zużyte baterie należy niezwłocznie wymienić, aby zapobiec wyciekowi płynu z komory baterii. Nie należy dotykać kwasu, który wycieknie z baterii, ponieważ może on uszkodzić skórę.

#### UWAGA: Jeśli pilot ma być nieużywany przez dłuższy czas, należy wyjąć z niego baterie.

# Obsługa pilota

Należy zapoznać się z poniższymi wskazówkami dotyczącymi bezpieczeństwa w celu odpowiedniego użytkowania pilota i baterii:

- Nie należy wystawiać na silne wstrząsy.
- Nie należy wystawiać pilota na ryzyko spryskania wodą lub innym płynem. Jeśli pilot zostanie zmoczony, należy go niezwłocznie wytrzeć.
- Należy unikać wystawiania na ciepło lub pare.
- Pilota należy otwierać tylko w celu wkładania baterii.

# Zasięg działania pilota

Skieruj górę pilota na czujnik podczerwieni w monitorze podczas obsługi przyciskami.

Pilota należy używać, trzymając go w prostej odległości około 8 m od czujnika podczerwieni lub pod kątem 120° w poziomie i 30° w pionie w odległości około 5,6 m.

UWAGA: Pilot może nie działać prawidłowo, jeśli czujnik podczerwieni na monitorze jest wystawiony na działanie bezpośrednich promieni słonecznych lub silnego oświetlenia, lub jeśli na ścieżce transmisji sygnału znajduje się przeszkoda.

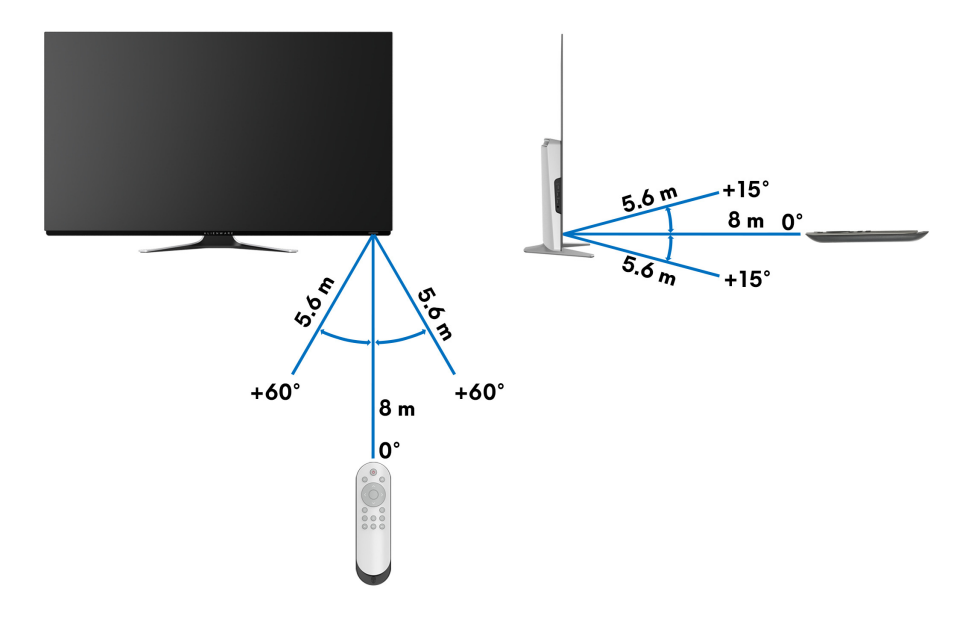

# Obsługa monitora

# Włączanie monitora

Naciśnij przycisk zasilania na monitorze lub na pilocie, aby włączyć monitor.

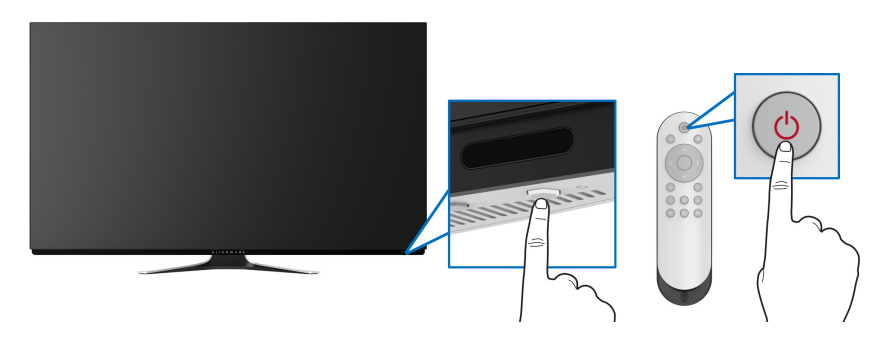

# Używanie elementów sterowania na panelu przednim

Przy użyciu przycisków sterowania z przodu monitora można uzyskać dostęp do menu ekranowego i klawiszy skrótów.

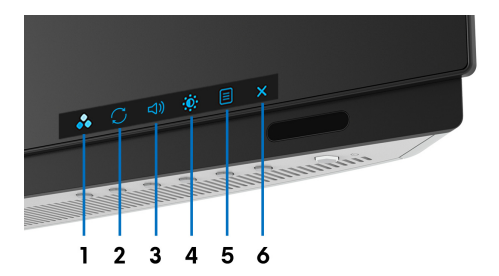

W poniższej tabeli opisano przyciski na panelu przednim:

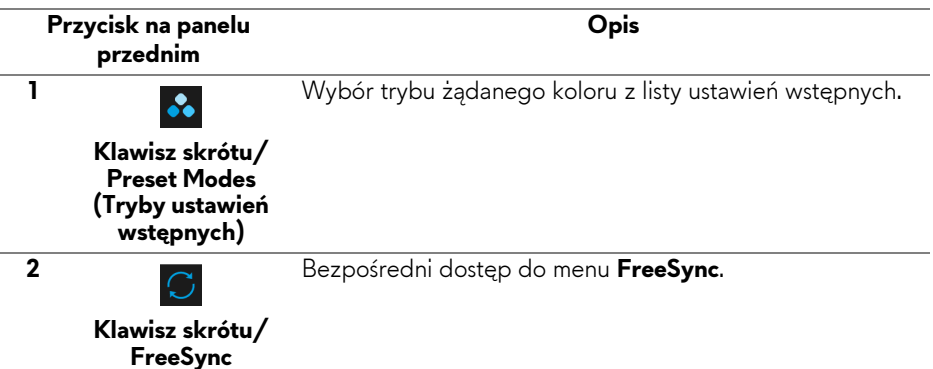

| 3 | ⊲))<br>Klawisz skrótu/<br>Volume (Głośność)                       | Bezpośredni dostęp do suwaka regulacji <b>Volume</b><br>(Głośność).                        |
|---|-------------------------------------------------------------------|--------------------------------------------------------------------------------------------|
| 4 | Klawisz skrótu/<br>Brightness/<br>Contrast (Jasność/<br>Kontrast) | Bezpośredni dostęp do suwaków regulacji <b>Brightness/</b><br>Contrast (Jasność/Kontrast). |
| 5 | ■<br>Menu                                                         | Uruchamianie menu ekranowego (OSD). Zobacz rozdział <b>Dostęp do systemu menu.</b>         |
| 6 | ×<br>Wyjście                                                      | Wychodzenie z głównego menu ekranowego.                                                    |

#### Przycisk na panelu przednim

Przy użyciu przycisków z przodu monitora można wyregulować ustawienia wyświetlania.

#### UWAGA: Jeśli używasz pilota w celu uzyskania dostępu do menu OSD, przyciski kierunkowe przedstawione poniżej nie zostaną wyświetlone na ekranie.

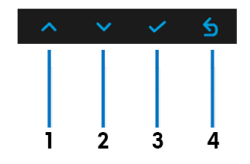

| Przycisk na panelu<br>przednim |                                 | Opis                                                               |
|--------------------------------|---------------------------------|--------------------------------------------------------------------|
| 1                              | Góra                            | Przechodzenie w górę lub zwiększanie wartości w menu<br>ekranowym. |
| 2                              | <ul><li>✓</li><li>Dół</li></ul> | Przechodzenie w dół lub zmniejszanie wartości w menu<br>ekranowym. |
| 3                              | ок                              | Potwierdzanie wyboru.                                              |
| 4                              | 5<br>Wstecz                     | Powrót do poprzedniego menu.                                       |

# Używanie menu ekranowego (OSD)

Dostęp do systemu menu

- UWAGA: Jeżeli zmienisz ustawienia, a następnie przejdziesz do kolejnego menu lub wyjdziesz z menu ekranowego OSD, monitor automatycznie zapisze wszystkie zmiany. Zmiany te są także zapisywane, jeżeli zmienisz ustawienia i odczekasz aż menu ekranowe OSD zniknie.
  - Naciśnij przycisk Menu na monitorze lub pilocie, aby wyświetlić główne menu.

|    | Alienware 55 Monitor |                   |          |
|----|----------------------|-------------------|----------|
|    |                      |                   |          |
| 83 |                      | Preset Modes      | Standard |
| Ð  |                      | Game Enhance Mode |          |
| FΧ |                      | FreeSync          |          |
| Ţ, |                      | Dark Stabilizer   |          |
| d» |                      |                   |          |
|    |                      | Saturation        |          |
| ŝ  |                      | Reset Game        |          |
| ЦŤ |                      |                   |          |
|    |                      |                   |          |
|    |                      |                   |          |
|    |                      |                   |          |
|    |                      |                   |          |

- **2.** Przy użyciu przycisków w górę lub w dół można przechodzić między opcjami ustawień. Przy przechodzeniu z jednego symbolu do drugiego nazwa opcji jest podświetlana.
- 3. Przy użyciu prawego przycisku otwórz podmenu.
- 4. Przy użyciu przycisków kierunkowych dokonaj zmian.
- 5. Zatwierdź zmiany, naciskając przycisk OK, aby potwierdzić zmiany.
- **6.** Naciśnij **Wstecz** lub lewy przycisk, aby powrócić do poprzedniego menu lub naciśnij przycisk **Exit**, aby zamknąć menu OSD.
- UWAGA: Zapoznaj się z poniższą tabelą, aby uzyskać pełną listę opcji dostępnych dla tego monitora.
- UWAGA: Jeśli używasz pilota w celu uzyskania dostępu do menu OSD, przyciski kierunkowe przedstawione poniżej menu nie zostaną wyświetlone na ekranie.

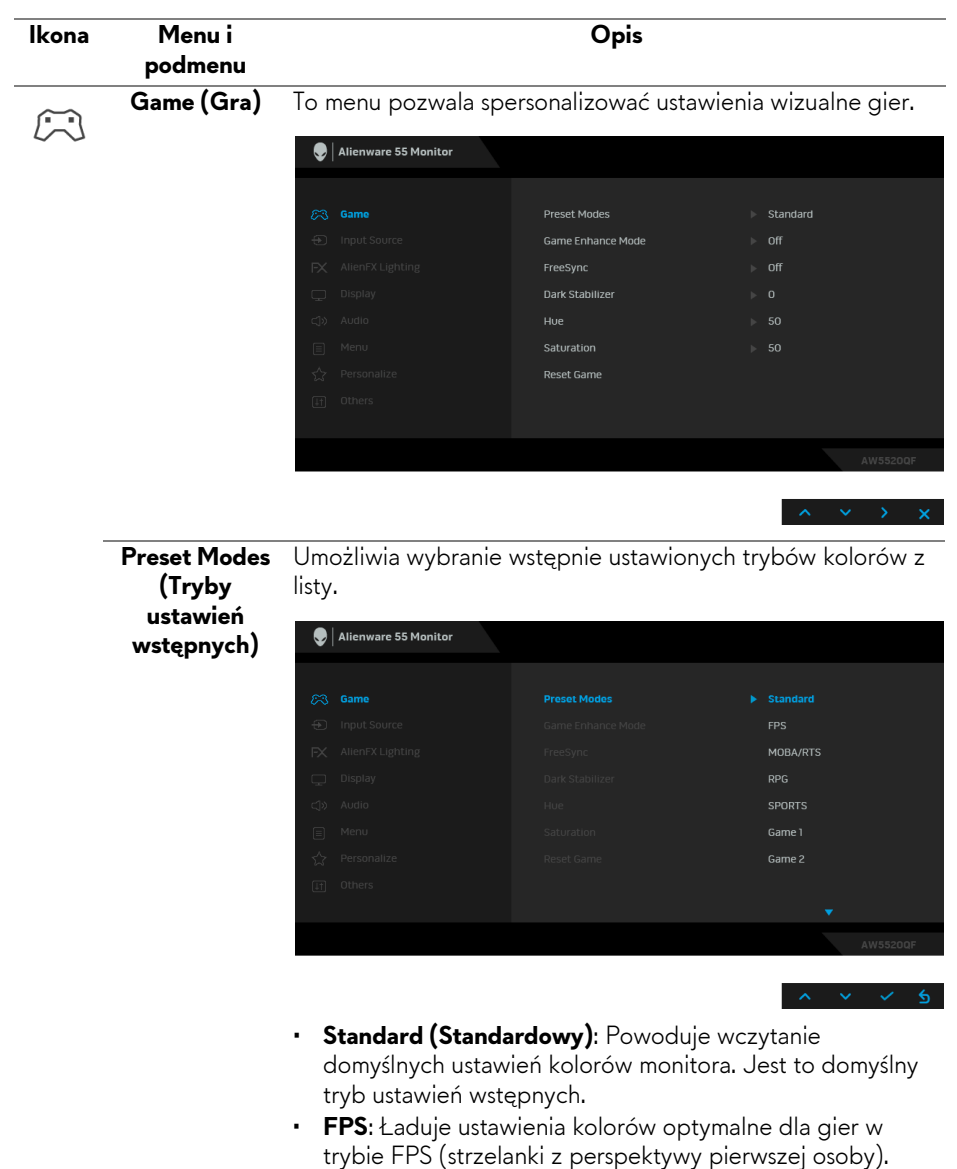

- **RPG**: Ładuje ustawienia kolorów optymalne dla gier RPG (gier z podziałem na role).
- MOBA/RTS: Ładuje ustawienia kolorów optymalne dla gier w trybie MOBA/RTS (gry strategiczne w czasie rzeczywistym).

| Preset Modes<br>(Tryby | • | <b>SPORTS (SPORT)</b> : Ładuje ustawienia kolorów optymalne dla gier sportowych.                                  |
|------------------------|---|----------------------------------------------------------------------------------------------------|
| ustawień               | • | Game 1 (Gra 1)/Game 2 (Gra 2)/Game 3 (Gra 3):                                                                     |
| wstępnych)             |   | Umożliwia dostosowanie ustawień kolorów do potrzeb                                                                |
|                        |   | związanych z grą.                                                                                                 |
|                        | • | ComfortView: Zmniejsza poziom emitowanego przez                                                                   |
|                        |   | ekran niebieskiego światła w celu zwiększenia komfortu dla                                                        |
|                        |   | oczu.                                                                                                    |
|                        |   | PRZESTROGA: W dłuższej perspektywie światło                                                                       |
|                        |   | niebieskie emitowane przez monitor może mieć                                                                      |
|                        |   | niekorzystne skutki dla oczu, powodować                                                                           |
|                        |   | zmęczenie wzroku w wyniku kontaktu z                                                                              |
|                        |   | urządzeniami cyfrowymi, zmęczenie oczu i                                                                          |
|                        |   | uszkodzenie wzroku. W przypadku używania                                                                          |
|                        |   | monitora przez dłuższe okresy mogą występować                                                                     |
|                        |   | bóle niektórych części ciała np. karku, ramion,                                                                   |
|                        |   | pleców i barków.                                                                                                  |
|                        |   | Aby zmniejszyć ryzyko nadwyrężenia wzroku oraz                                                                    |
|                        |   | wystąpienia bolu karku/ramion/piecow/barkow w                                                                     |
|                        |   | wyniku korzystania z monitora przez długi czas, zalecamy:                                                         |
|                        |   | I. Umiesc ekran w odległosci od 50 do 70 cm (20-28 cali)<br>od oczu.                                              |
|                        |   | <ol> <li>Mrugaj często, aby nawilżać oczy lub skraplaj je wodą<br/>przy dłuższym użytkowaniu monitora.</li> </ol> |
|                        |   | 3. Robienie regularnych i częstych przerw – 20-minutowa przerwa co dwie godziny.                                  |
|                        |   | 4. Niepatrzenie na monitor i patrzenie na obiekt oddalony                                                         |
|                        |   | o co najmniej 20 stóp przez co najmniej 20 sekund                                                                 |
|                        |   | podczas przerw.                                                                                                   |
|                        |   | 5. Podczas przerw należy wykonywać ćwiczenia                                                                      |
|                        |   | rozciągające w celu rozluźnienia napięcia karku, ramion,                                                          |
|                        |   | pleców i barków.                                                                                                  |
|                        | • | Warm (Ciepły): Przedstawia kolory w niższych                                                                      |
|                        |   | temperaturach. Wyświetlany ekran jest cieplejszy dzięki                                                           |
|                        |   | odcieniom czerwieni/żółci.                                                                                        |
|                        | • | Cool (Chłodny): Przedstawia kolory w wyższych                                                                     |
|                        |   | temperaturach. Wyświetlany ekran jest chłodniejszy dzięki                                                         |
|                        |   | odcieniom koloru niebieskiego.                                                                                    |
|                        |   |                                                                                                    |

-

|                                                | <ul> <li>Custom Color (<br/>ustawienie kolor<br/>(góra i dół) usta<br/>Offset (Przesu<br/>(Nasycenie) ora<br/>kolorów.</li> </ul> | Kolor dostosowany<br>rów. Przy użyciu przy<br>w wartości dla opcji<br>nięcie), Hue (Barwa<br>az utwórz własny trył | : Umożliwia ręczne<br>/cisków kierunkowych<br>Gain (Wzmocnienie),<br>) i Saturation<br>o wstępnych ustawień |
|------------------------------------------------|----------------------------------------------------------------------------------------------------|----------------------------------------------------------------------------------------------------|----------------------------------------------------------------------------------------------------|
| Game Enhance<br>Mode (Tryb<br>ulepszenia gier) | To menu obejmuje<br>sposobu korzystan<br>Alienware 55 Monitor                                                                     | trzy funkcje umożliw<br>a z gier.                                                                                  | riające ulepszenie                                                                                          |
|                                                |                                                                                                    |                                                                                                    |                                                                                                    |
|                                                | C Input Source                                                                                                    | Preset Modes                                                                                                    | ► 0 <sup>ff</sup>                                                                                           |
|                                                | EX AlienEX Lighting                                                                                                    |                                                                                                    | Timer                                                                                                    |
|                                                | Display                                                                                                    |                                                                                                    | Frame Rate                                                                                                  |
|                                                | c]» Audio                                                                                                    |                                                                                                    | Display Alignment                                                                                           |
|                                                | 🗐 Menu                                                                                                    |                                                                                                    |                                                                                                    |
|                                                | No Personalize                                                                                                    |                                                                                                    |                                                                                                    |
|                                                | [≟†] Others                                                                                                    |                                                                                                    |                                                                                                    |
|                                                |                                                                                                    |                                                                                                    |                                                                                                    |
|                                                |                                                                                                    |                                                                                                    | AW5520QF                                                                                                    |
|                                                |                                                                                                    |                                                                                                    | ^ <b>~ ~ 5</b>                                                                                              |

#### Off (Wył.)

Wybierz, aby wyłączyć funkcje menu Game Enhance Mode (Tryb ulepszenia gier).

#### Timer (Czasomierz)

Umożliwia wyłączenie lub włączenie czasomierza widocznego w lewym górnym rogu ekranu. Pokazuje on czas, jaki upłynął od rozpoczęcia gry. Wybierz opcję z listy interwałów, aby wiedzieć, ile czasu pozostało.

#### Frame Rate (Liczba klatek na sekundę)

Wybranie opcji **On (Wł.)** powoduje wyświetlanie bieżącej liczby klatek na sekundę podczas grania. Im wyższa jest ta wartość, tym płynniejszy wydaje się ruch.

#### Display Alignment (Wyrównanie obrazu)

Aktywuj tę funkcję, aby zapewnić idealne wyrównanie obrazu wideo z kilku ekranów.

**FreeSync** Po wybraniu opcji **On (Wł.)** monitor zostanie uruchomiony z najwyższą możliwą częstotliwością, aby wyeliminować zarówno opóźnienie wejścia, jak i przerywanie obrazu, zapewniając większą płynność gry.

# (Stabilizacja

Dark Stabilizer Ta funkcja poprawia widoczność w ciemnych scenariuszach gier. Im wyższa wartość (pomiędzy 0 a 3), tym lepsza ciemnych scen) widoczność w ciemnych obszarach obrazu.

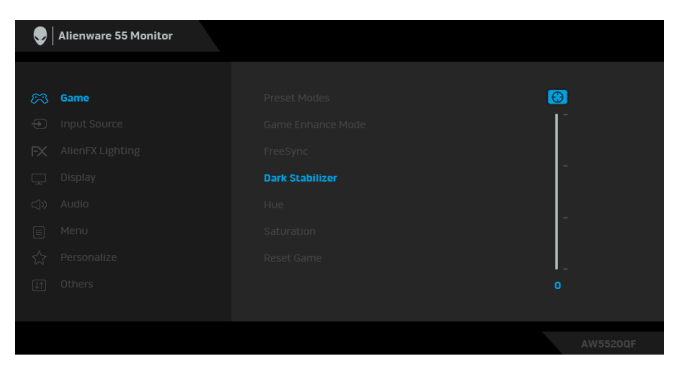

|                              | <b>UWAGA:</b> Funkcja ta jest niedostępna, jeśli aktywowano opcję<br><b>Smart HDR (Inteligentne HDR)</b> .                                                                                                    |
|------------------------------|----------------------------------------------------------------------------------------------------|
| Hue (Barwa)                  | Funkcja ta może powodować zmianę koloru obrazu wideo na<br>zielony lub purpurowy. Jest to używane do ustawienia odcieni<br>kolorów. Przy użyciu przycisków kierunkowych (góra i dół)<br>można ustawić poziom barwy od 0 do 100. |
|                              | Przy użyciu przycisku kierunkowego w górę można wzmocnić odcień zieleni obrazu wideo.                                                                                                    |
|                              | Przy użyciu przycisku kierunkowego w dół można wzmocnić<br>odcień purpury obrazu wideo.                                                                                                    |
|                              | UWAGA: Ustawienie Hue (Barwa) można regulować tylko w przypadku wyboru zaprogramowanego trybu FPS, MOBA/RTS, SPORTS (SPORT) lub RPG.                                                                                            |
| Saturation<br>(Nasycenie)    | Funkcja ta umożliwia ustawienie nasycenia koloru obrazu<br>wideo. Przy użyciu przycisków kierunkowych (góra i dół)<br>można ustawić poziom nasycenia od 0 do 100.                                                               |
|                              | Przy użyciu przycisku kierunkowego w górę można poprawić<br>kolor obrazu wideo.                                                                                                    |
|                              | Przy użyciu przycisku kierunkowego w dół można poprawić<br>wygląd monochromatyczny obrazu wideo.                                                                                                    |
|                              | UWAGA: Ustawienie Saturation (Nasycenie) można<br>regulowć tylko w przypadku wyboru zaprogramowanego<br>trybu FPS, MOBA/RTS, SPORTS (SPORT) lub RPG.                                                                            |
| Reset Game<br>(Zresetuj gry) | Resetuje wszystkie ustawienia w menu <b>Game (Gra)</b> do domyślnych wartości fabrycznych.                                                                                                    |

 $\mathbf{ }$ 

Input Source (Źródło wejścia) Przy użyciu menu **Input Source (Źródło wejścia)** można wybrać między różnymi sygnałami wideo, które mogą być podłączone do monitora.

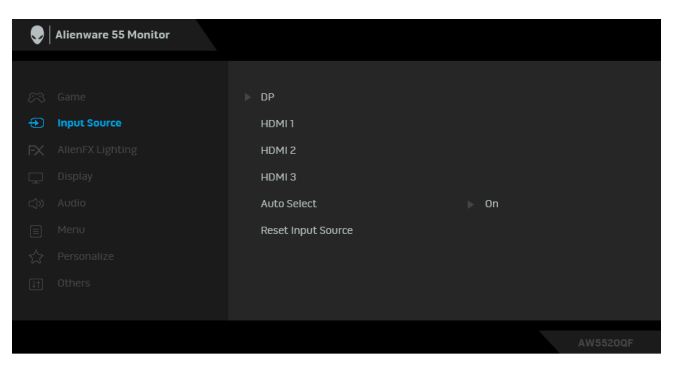

Wybierz wejście **DP**, gdy używane jest złącze DisplayPort DP (DP). Naciśnij przycisk **OK**, aby potwierdzić wybór. Wybierz wejście HDMI 1, HDMI 2 lub HDMI 3, jeśli HDMI 1 korzystasz ze złączy HDMI. Naciśnij przycisk **OK**, aby HDMI 2 potwierdzić wybór. HDMI 3 Auto Select Włączenie tej funkcji umożliwi automatyczne wyszukiwanie (Autom. źródło) przez monitor dostępnych źródeł wejścia. **Reset Input** Resetuje wszystkie ustawienia w menu Input Source (Źródło Source (Resetuj wejścia) do fabrycznych wartości domyślnych. źródło wejścia) AlienFX Przy użyciu tego menu można dostosować ustawienia FX oświetlenia LED dla przycisku zasilania, logo Alienware i pasek Lighting (Oświetlenie oświetlenia na pokrywie wejścia/wyjścia. AlienFX) Alienware 55 Monitor ▶ On:Color 17 💳 Spectrum

Color (Kolor) Aby określić kolor oświetlenia LED, wybierz opcję On (Wł.) i przesuń w dół, aby zaznaczyć opcję Custom Color (Kolor dostosowany).

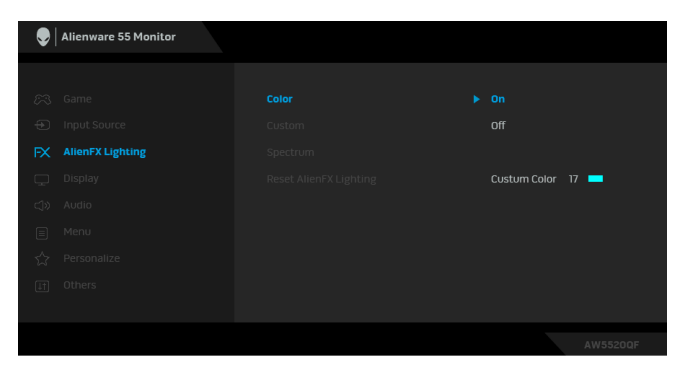

Następnie możesz wybrać jeden z 20 dostępnych na liście kolorów.

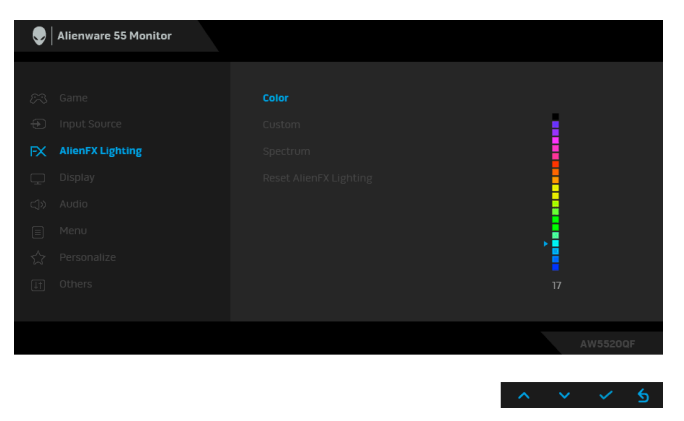

| Nr | R   | G   | В   |
|----|-----|-----|-----|
| 1  | 0   | 0   | 0   |
| 2  | 100 | 0   | 240 |
| 3  | 144 | 0   | 240 |
| 4  | 240 | 0   | 240 |
| 5  | 240 | 0   | 176 |
| 6  | 240 | 0   | 112 |
| 7  | 240 | 0   | 0   |
| 8  | 240 | 80  | 0   |
| 9  | 240 | 128 | 0   |
| 10 | 240 | 224 | 0   |
| 11 | 120 | 240 | 0   |
| 12 | 160 | 240 | 0   |
| 13 | 100 | 245 | 35  |
| 14 | 0   | 240 | 0   |
| 15 | 0   | 240 | 85  |
| 16 | 70  | 240 | 145 |
| 17 | 0   | 240 | 240 |
| 18 | 0   | 160 | 240 |
| 19 | 0   | 96  | 240 |
| 20 | 0   | 0   | 240 |

Poniższa tabela przedstawia numer koloru i kody RGB zastosowane dla 20 kolorów świateł LED.

Aby wyłączyć funkcję oświetlenia LED, wybierz opcję **Off** (Wył.).

**UWAGA:** Funkcja jest dostępna tylko po wyłączeniu opcji **Spectrum (Widmo)**.

| Custom       | To menu służy tylko do odczytu. Jeśli w celu regulacji              |
|--------------|---------------------------------------------------------------------|
| (Niestandar- | oświetlenia LED użyta zostanie opcja <b>Color (Kolor)</b> i/lub     |
| dowe)        | Spectrum (Widmo), jako stan tego menu będzie wyświetlone            |
|              | ustawienie <b>Off (Wył.)</b> ; w przypadku konfiguracji oświetlenia |
|              | LED za pośrednictwem aplikacji AlienFX, stan zmieni się na          |
|              | On (Wł.).                                                           |
|              |                                                                     |

Spectrum (Widmo) Jeśli wybrana zostanie opcja **On (Wł.)**, oświetlenie LED rozświetli się i będzie zmieniać kolory w kolejności widma kolorów: czerwony, pomarańczowy, żółty, zielony, niebieski, indygo i fioletowy.

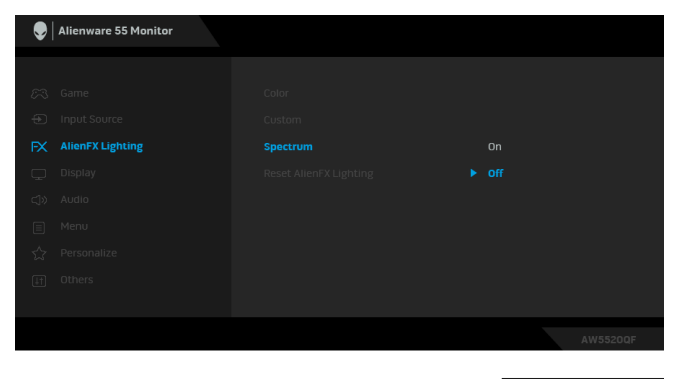

|   | Reset AlienFX<br>Lighting<br>(Zresetuj<br>oświetlenie<br>AlienFX) | Resetuje wszystkie (<br>(Oświetlenie Alien | ustawienia w menu <b>A</b><br>I <b>FX)</b> do domyślnych                                                                          | <b>lienFX Lighting</b><br>wartości fabrycznych.                                                                        |
|---|-------------------------------------------------------------------|--------------------------------------------|----------------------------------------------------------------------------------------------------|----------------------------------------------------------------------------------------------------|
| Ţ | Display<br>(Wyświetlacz)                                          | Użyj opcji <b>Display</b>                  | <b>(Wyświetlacz)</b> , aby t                                                                                                    | ustawić obraz.                                                                                                    |
|   |                                                                   |                                            | Brightness<br>Contrast<br>Aspect Ratio<br>Input Color Format<br>Sharpness<br>Smart HDR<br>OLED Panel Maintenance<br>Reset Display | <ul> <li>75</li> <li>75</li> <li>Wide 16:9</li> <li>RGB</li> <li>SO</li> <li>Desktop</li> <li>Pixel Refresh</li> </ul> |
|   | Brightness                                                        | Brightness (Jasnos                         | <b>ić)</b> powoduje ustawie                                                                                                    | AW55200F                                                                                                    |

Brightness<br/>(Jasność)Brightness (Jasność) powoduje ustawienie podświetlenia dla<br/>wyświetlacza.Przy użyciu przycisków kierunkowych (góra i dół) można<br/>zwiększyć lub zmniejszyć poziom jasności (min. 0/maks. 100).

| Contrast<br>(Kontrast)                               | Ustaw najpierw opcję <b>Brightness (Jasność)</b> , a następnie<br><b>Contrast (Kontrast)</b> , tylko gdy dalsze ustawienia są<br>konieczne.<br>Przy użyciu przycisków kierunkowych (góra i dół) można<br>zwiększyć lub zmniejszyć poziom kontrastu (min. 0/maks.<br>100).<br>Funkcja <b>Contrast (Kontrast)</b> powoduje ustawienie stopnia<br>różnicy między ciemnymi a jasnymi obszarami na ekranie<br>monitora.                                                                                                    |
|------------------------------------------------------|----------------------------------------------------------------------------------------------------|
| Aspect Ratio<br>(Współczynnik<br>proporcji)          | Ustaw współczynnik obrazu na <b>Wide 16:9 (Panoramiczny</b><br>16:9), Auto Resize (Automatyczna zmiana rozmiaru), 4:3<br>lub 1:1.                                                                                                    |
| Input Color<br>Format (Format<br>wejścia<br>kolorów) | Pozwala na ustawienie trybu wejściowego wideo na:<br><b>RGB</b> : Wybierz tę opcję, jeśli monitor jest podłączony do<br>komputera (lub odtwarzacza multimedialnego) za pomocą<br>kabla DP lub HDMI.<br><b>YPbPr:</b> Wybierz te opcje, jeśli odtwarzacz multimedialny                                                                                                    |
|                                                      | obsługuje wyjście YPbPr.                                                                                                    |
| Sharpness<br>(Ostrość)                               | Funkcja ta powoduje, że obraz jest ostrzejszy lub miększy.<br>Przy użyciu przycisków kierunkowych (góra i dół) można<br>zwiększyć lub zmniejszyć poziom ostrości od 0 do 100).                                                                                                    |
| Smart HDR<br>(Inteligentne<br>HDR)                   | <ul> <li>Menu Smart HDR (Inteligentne HDR) (wysoki współczynnik kontrastu dynamicznego) polepsza wydajność monitora poprzez optymalne dostosowanie kontrastu oraz zakresu kolorów i jasności, aby jak najbardziej przypominały rzeczywisty obraz. Ustawieniem domyślnym jest Off (Wył.). Tryb Smart HDR można ustawić na:</li> <li>Desktop (Pulpit): Odpowiedni do wykorzystywania monitora z komputerem stacjonarnym.</li> <li>Game HDR (HDR do gier): Odpowiedni do odtwarzania gier obsługujących technologię HDR. Ekran wyświetla bardziej realistyczne sceny i sprawia, że granie jest bardziej wciągające i przyjemne.</li> <li>Movie HDR (HDR do filmów): Odpowiedni do odtwarzania treści wideo z HDR.</li> <li>Reference (Referencyjny): Wyświetla natywną paletę kolorów panelu OLED.</li> <li>UWAGA: Gdy monitor przetwarza treść HDR funkcje Preset Modes (Tryby ustawień wstępnych) oraz Brightness</li> </ul> |

|    | OLED Panel<br>Maintenance<br>(Konserwacja<br>panelu OLED) | <ul> <li>Menu OLED Panel Maintenance (Konserwacja panelu OLED) zapobiega zatrzymywaniu się obrazu na ekranie poprzez zapewnienie poniższych funkcji:</li> <li>Pixel Refresh (Odświeżenie pikseli): Aby zredukować tymczasowe zatrzymanie się obrazu na ekranie, można ręcznie aktywować tę funkcję po używaniu monitora przez długi czas. Alternatywnie, funkcja uaktywni się automatycznie w przypadku używania monitora przez kilka godzin. Zakończenie procesu trwa około 5 minut.</li> </ul>                                                 |  |  |
|----|-----------------------------------------------------------|----------------------------------------------------------------------------------------------------|--|--|
|    |                                                           | <ul> <li>UWAGA: W trakcie procesu odświeżania wskaźnik diody<br/>LED będzie zamiga na zielono.</li> <li>Panel Refresh (Odświeżenie panelu): Aby zapobiec<br/>zatrzymaniu się obrazu na stałe spowodowanego przez<br/>statyczną zawartość, gdy monitor jest używany przez<br/>dłuższy czas, można tę funkcję aktywować ręcznie, aby<br/>odświeżyć piksele. Alternatywnie funkcja uaktywni się<br/>automatycznie, gdy łączny czas użytkowania przekroczy<br/>domyślne ustawienie fabryczne. Zakończenie procesu trwa<br/>około godziny.</li> </ul> |  |  |
|    |                                                           | <b>UWAGA:</b> W trakcie procesu odświeżania wskaźnik diody<br>LED będzie zamiga na zielono, a następnie będzie migał na<br>czerwono.                                                                                                    |  |  |
|    | Reset Display<br>(Resetuj<br>wyświetlacz)                 | Resetuje wszystkie ustawienia w menu <b>Display (Wyświetlacz)</b><br>do fabrycznych wartości domyślnych.                                                                                                    |  |  |
| Ц» | Audio (Dźwięk)                                            | Alterware 55 Monitor                                                                                                    |  |  |
|    | Volume<br>(Głośność)                                      | Umożliwia ustawienie poziomu dźwięku wyjścia głośnika i<br>słuchawek.<br>Przy użyciu przycisków kierunkowych (góra i dół) można                                                                                                    |  |  |
|    |                                                           | ustawić poziom głośności od 0 do 100.                                                                                                    |  |  |

| <br>Reset Audio<br>(Resetowanie<br>dźwięku) | Resetuje wszystkie ustawienia w menu <b>Audio (Dźwięk)</b> do<br>domyślnych wartości fabrycznych. |                                        |                                              |
|---------------------------------------------|---------------------------------------------------------------------------------------------------|----------------------------------------|----------------------------------------------|
| Menu                                        | Wybierz tę opcję, aby<br>np. język menu OSD,                                                      | v dopasować ustav<br>czas wyświetlania | vienia dla menu OSD,<br>menu na ekranie itd. |
|                                             | Ilienware 55 Monitor                                                                              |                                        |                                              |
|                                             | 🙉 Game                                                                                            | Language                               | ▶ English                                    |
|                                             | Input Source                                                                                      | Transparency                           | ▶ 20                                         |
|                                             | FX AlienFX Lighting                                                                               | Timer                                  | ▶ 20 s                                       |
|                                             | ے bispilay                                                                                        | Reset Meno                             |                                              |
|                                             | 🗐 Menu                                                                                            |                                        |                                              |
|                                             | ☆ Personalize                                                                                     |                                        |                                              |
|                                             | [I] Others                                                                                        |                                        |                                              |
|                                             |                                                                                                   |                                        | AW5520QF                                     |
|                                             |                                                                                                   |                                        |                                              |
|                                             |                                                                                                   |                                        | $\wedge \vee \rightarrow \times$             |
| Language                                    | Umożliwia ustawienie                                                                              | wyświetlania men                       | u ekranowego w                               |
| (Język)                                     | jednym z ośmiu języków (angielski, hiszpański, francuski,                                         |                                        |                                              |
|                                             | niemiecki, portugalski brazylijski, rosyjski, chinski uproszczony<br>lub japoński)                |                                        |                                              |
| <b>T</b>                                    | IUD Japonski).                                                                                    |                                        |                                              |
| (Przezroczy-                                | zmienić poziom przez                                                                              | roczystości menu l                     | $(\min \Omega / \max 100)$                   |
| stość)                                      | zmienic poziom przezroczystości menu (min. 0/ maks. 100).                                         |                                        |                                              |
| Timer                                       | Ustawia czas aktywno                                                                              | ści menu ekranow                       | ego po naciśnięciu                           |
| (Czasomierz)                                | przycisku.                                                                                        |                                        |                                              |
|                                             | Przy użyciu przycisków kierunkowych (góra i dół) można                                            |                                        |                                              |
|                                             | ustawić suwak w odstępach 1-sekundowych, od 5 do 60                                               |                                        |                                              |
|                                             | sekund.                                                                                           |                                        |                                              |
| Reset Menu                                  | Resetuje wszystkie ust                                                                            | awienia w menu N                       | <b>1enu</b> do domyślnych                    |
| (Resetowanie                                | wartości tabrycznych.                                                                             |                                        |                                              |
| <br>menuj                                   |                                                                                                   |                                        |                                              |

| Personalize<br>(Personalizo- | l Alienware 55 Monitor    |                         |                            |
|------------------------------|---------------------------|-------------------------|----------------------------|
| wanie)                       | 60. Cama                  |                         | b Dreast Madae             |
|                              | Constant Courses          | Shortcot Key I          | Preset modes               |
|                              |                           | Shortcut Key 2          | Preesync                   |
|                              | I-X AlienEX Lighting      | Shortcut Key 3          | ▷ Volume                   |
|                              | 🖵 Display                 | Shortcut Key 4          | Brightness/Contrast        |
|                              | <]» Audio                 |                         | Off During Standby         |
|                              | E Menu                    | Monitor Sleep           | ▶ On                       |
|                              | 🟠 Personalize             | Reset Personalization   |                            |
|                              | [⊥†] Others               |                         |                            |
|                              |                           |                         |                            |
|                              |                           |                         | AW5520QF                   |
|                              |                           |                         |                            |
|                              |                           |                         | ~ ~ > x                    |
|                              |                           |                         |                            |
| Shortcut Key 1               | Umożliwia wybór jed       | nej funkcji spośró      | d: Preset Modes            |
| (Klawisz skrótu              | (Tryby ustawień wst       | epnych), Game E         | nhance Mode (Tryb          |
| · 1)                         | ulepszenia gier). Fre     | eSvnc. Dark Stal        | bilizer (Stabilizacia      |
|                              | ciemnych scen) Bric       | htness/Contrast         | t (Jasność /Kontrast)      |
| Shortcut Key 2               | Lunut Course (Žućalk      |                         |                            |
| (Klawisz skrótu              | Input Source (Zroad       | wejscia), Aspec         | t Ratio (vvspoiczynnik     |
| 2)                           | proporcji), Volume (      | <b>Głośność)</b> lub Sn | nart HDR i ustawienie      |
| Shortout Koy 3               | - jej jako klawisza skrót | u.                      |                            |
|                              |                           |                         |                            |
| (Klawisz skrotu              |                           |                         |                            |
| 3)                           |                           |                         |                            |
| Shortcut Key 4               |                           |                         |                            |
| (Klawisz skrótu              |                           |                         |                            |
| (                            |                           |                         |                            |
|                              |                           |                         |                            |
| USB                          | Umożliwia włączenie       | lub wyłączenie fu       | ınkcji USB w trybie        |
|                              | gotowości monitora.       |                         |                            |
|                              | LINAGA. What and          | /www.haczonia LISP      | w trubio gotowości jest    |
|                              |                           |                         |                            |
|                              | dostępne wyłącznie,       | gay przewoa prz         | esylania danych USB        |
|                              | jest odłączony od gni     | azda. Po podłącz        | eniu przewodu              |
|                              | przesyłania danych U      | SB do gniazda ta        | opcja będzie               |
|                              | wyszarzona.               |                         |                            |
| Manitar Slean                | I Imotiliurio outomoturo  |                         | anitara lub                |
|                              | Omoziiwia automatyc       | zne wyłączanie m        |                            |
| (Uspienie                    | pozostawienia w stan      | e włączonym, gd         | y komputer przechodzi      |
| monitora)                    | do trybu uśpienia. W      | przypadku wybo          | ru opcji <b>On (Wł.)</b> , |
|                              | monitor przechodzi v      | / tryb uśpienia gd      | ly system przechodzi w     |
|                              | tryb uśpienia, w przy     | padku wyboru op         | cii Off (Wył.) ekran       |
|                              |                           |                         |                            |
|                              |                           | pizy pizejsciu sy       | stemu do uspienia w        |
|                              | celu szybkiego uruch      | omienia wyświetla       | acza po wybudzeniu         |
|                              | komputera.                |                         |                            |
|                              |                           |                         |                            |

 

 Reset Personalization (Zresetuj personalizację)
 Resetuje wszystkie ustawienia w menu Personalize (Personalizowanie) do domyślnych wartości fabrycznych.

 It
 Others (Inne)
 Itenware 55 Monitor

 It
 Came
 Display info

 Itens (Lighting
 Panet Obdicioning
 off

 Itens (Lighting
 Panet Obdicioning
 off

 Itens (Lighting
 Panet Obdicioning
 off

 Itens (Lighting
 Panet Obdicioning
 xxxxxxx

 Itens (Lighting
 Panet Obdicioning
 xxxxxx

 Itens (Lighting
 Panet Obdicioning
 xxxxxxx

 Itens (Lighting
 Panet Obdicioning
 xxxxxxx

 Itens (Lighting
 Panet Obdicioning
 xxxxxxx

 Itens (Lighting
 Panet Obdicioning
 xxxxxxx

 Itens (Lighting
 Panet Obdicioning
 xxxxxxx

 Itens (Lighting
 Panet Obdicioning
 xxxxxxx

 Itens (Lighting
 Panet Obdicioning
 xxxxxxx

 Itens (Lighting
 Panet Obdicioning
 xxxxxxxx

 Itens (Lighting
 Panet Obdicioning
 xxxxxxx

 Itens (Lighting
 Panet Obdicioning
 xxxxxxx

 Itens (Lighting
 Panet Obdicioning<

| Display Info<br>(Informacje o<br>monitorze) | Wyświetla informację o bieżących ustawieniach monitora.                                                                                                    |                      |                             |
|---------------------------------------------|----------------------------------------------------------------------------------------------------|----------------------|-----------------------------|
| DDC/CI                                      | <b>DDC/CI</b> (Kanał wyświetlanych danych/interfejs poleceń)<br>umożliwia monitorowanie parametrów (jasność, balans<br>kolorów, itd.), aby można je było ustawiać programowo przy<br>użyciu komputera. |                      |                             |
|                                             | Funkcję tę można                                                                                                    | wyłączyć, wybierając | : opcję <b>Off (Wył.)</b> . |
|                                             | Włącz tę funkcję w celu zapewnienia najlepszej<br>funkcjonalności użytkownikom oraz optymalnej wydajności<br>monitora.                                                                                 |                      |                             |
|                                             | Alienware 55 Monitor                                                                                                    |                      |                             |
|                                             | <i>注</i> 3. Game                                                                                                    |                      |                             |
|                                             | <ul> <li>Input Source</li> </ul>                                                                                                    |                      | ▶ On                        |
|                                             | FX AlienFX Lighting                                                                                                    |                      | Off                         |
|                                             | 💭 Display                                                                                                    |                      |                             |
|                                             | <î≫ Audio                                                                                                    |                      |                             |
|                                             | 🗐 Menu                                                                                                    |                      |                             |
|                                             | A Personalize                                                                                                    |                      |                             |
|                                             | [t] Others                                                                                                    |                      |                             |
|                                             |                                                                                                    |                      |                             |
|                                             |                                                                                                    |                      | AW5520QF                    |
|                                             |                                                                                                    |                      |                             |

Panel Conditioning nie panelu)

Pomaga wyeliminować drobne przypadki zatrzymywania się obrazu. W zależności od stopnia zatrzymywania się obrazu, (Dostosowywa- uruchomienie programu może zająć dłuższą chwilę. Możesz włączyć tę funkcję poprzez wybranie opcji On (Wł.).

|           | Alienware 55 Monitor |  |          |
|-----------|----------------------|--|----------|
|           |                      |  |          |
| 83        |                      |  |          |
| Ð         |                      |  |          |
| FΧ        |                      |  |          |
| Ţ,        |                      |  |          |
| d»        |                      |  |          |
|           |                      |  |          |
| 53        |                      |  |          |
| <u>41</u> |                      |  |          |
|           |                      |  |          |
|           |                      |  | AW5520QF |

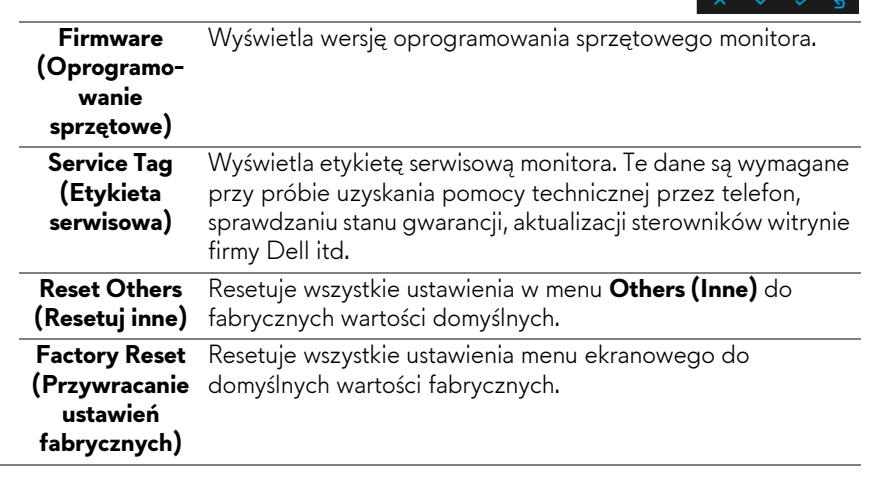

#### Komunikat ostrzegawczy menu ekranowego

Gdy monitor nie obsługuje określonego trybu rozdzielczości, pojawi się następujący komunikat:

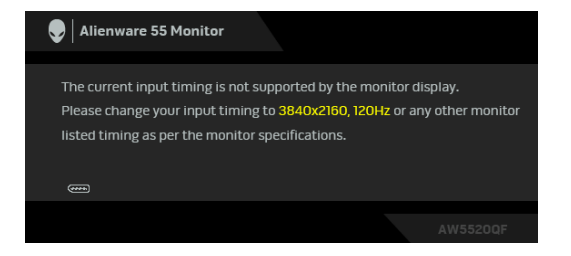

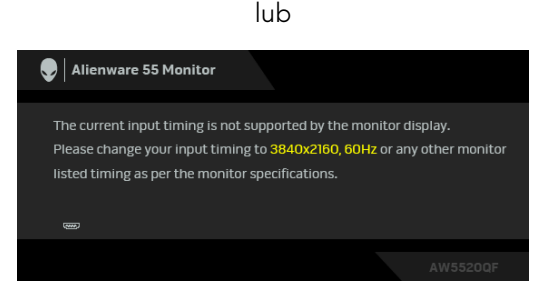

# UWAGA: Komunikat może być nieznacznie inny w zależności od podłączonego sygnału źródłowego.

Oznacza to, że monitor nie może zsynchronizować sygnału odbieranego z komputera. Informacje dotyczące poziomych i pionowych zakresów adresowania częstotliwości tego monitora znajdują się w części **Specyfikacje monitora**. Zalecany tryb to 3840 x 2160.

Przed wyłączeniem funkcji DDC/CI pojawi się następujący komunikat:

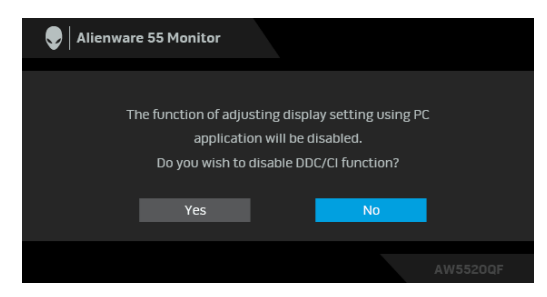

Gdy aktywna jest funkcja **Smart HDR (Inteligentny HDR)** i spróbujesz zmienić tryb ustawień wstępnych, pojawia się następujący komunikat:

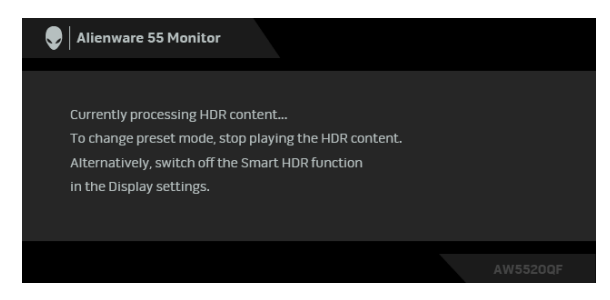

Po przejściu monitora w tryb **Power Save Mode (Tryb oszczędzania energii)** zostanie wyświetlony następujący komunikat:

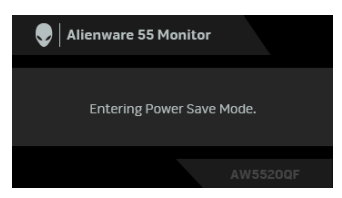

Uaktywnij komputer i monitor w celu uzyskania dostępu do OSD.

# UWAGA: Komunikat może być nieznacznie inny w zależności od podłączonego sygnału źródłowego.

Po naciśnięciu dowolnego przycisku innego niż przycisk zasilania zostanie wyświetlony się następujący komunikat w zależności od wybranego wejścia:

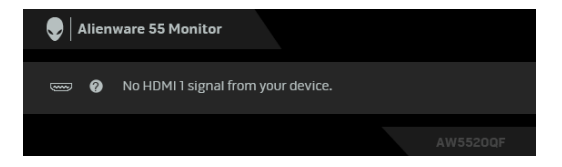

# UWAGA: Komunikat może być nieznacznie inny w zależności od podłączonego sygnału źródłowego.

Jeśli wybrane zostanie wejście HDMI lub DP oraz odpowiedni kabel nie będzie podłączony, wyświetlone zostanie poniższe przestawne okno dialogowe:

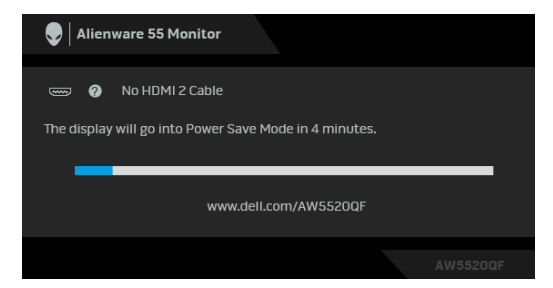

UWAGA: Komunikat może być nieznacznie inny w zależności od podłączonego sygnału źródłowego.

W przypadku wyboru opcji **Pixel Refresh (Odświeżenie pikseli)** zostanie wyświetlony następujący komunikat:

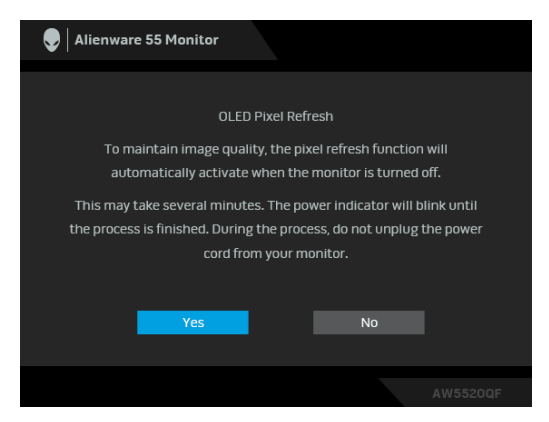

Wybierz opcję **Yes (Tak)**, a następnie proces odświeżania zostanie uruchomiony automatycznie po wyłączeniu monitora. Zakończenie procesu trwa około 5 minut.

W przypadku wyboru opcji **Panel Refresh (Odświeżenie panelu)** zostanie wyświetlony następujący komunikat:

| 😌   Alienware 55 Monitor                                           |  |
|--------------------------------------------------------------------|--|
|                                                                    |  |
| OLED Panel Refresh                                                 |  |
| When a static image is left on your OLED panel for several hours,  |  |
| activate the pixel refresh function to maintain image quality.     |  |
| Select "Yes" to turn off your monitor and activate the             |  |
| refresh function now. The process will take an hour to complete.   |  |
| During the refresh process, you may see a white line on the screen |  |
| with the power indicator blinking. Do not unplung the power cord   |  |
| from your monitor.                                                 |  |
|                                                                    |  |
|                                                                    |  |
|                                                                    |  |
|                                                                    |  |
| Yes No                                                             |  |
|                                                                    |  |
|                                                                    |  |

Wybierz opcję **Yes (Tak)**, a następnie proces odświeżania zostanie uruchomiony automatycznie. Zakończenie procesu trwa około godziny.

Naciśnięcie dowolnego przycisku innego niż przycisk zasilania na monitorze lub pilocie podczas procesu aktywowania funkcji **Pixel Refresh (Odświeżenie pikseli)** lub **Panel Refresh (Odświeżenie panelu)** spowoduje wyświetlenie następującego komunikatu:

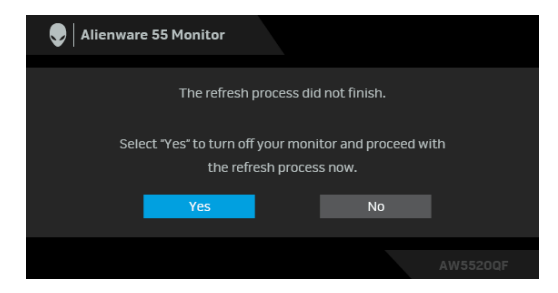

UWAGA: Naciśnięcie przycisku zasilania na monitorze lub pilocie podczas procesu aktywowania funkcji Pixel Refresh (Odświeżenie pikseli) lub Panel Refresh (Odświeżenie panelu) spowoduje wyłączenie monitora: Przy kolejnym włączeniu monitora w widocznym powyżej oknie dialogowym zostanie wyświetlone powiadomienie o kontynuowaniu procesu odświeżania.

Gdy wybrana jest funkcja **Factory Reset (Przywracanie ustawień fabrycznych)**, zostanie wyświetlony następujący komunikat:

| 🗣 🛛 Alienwa | re 55 Monitor          |                             |     |
|-------------|------------------------|-----------------------------|-----|
| A           | re you sure you want t | o reset to default settings |     |
|             | Yes                    | No                          | l i |
|             |                        |                             |     |

Zapoznaj się z Wykrywanie i usuwanie usterek, aby uzyskać więcej informacji.

### Ustawianie maksymalnie rozdzielczości

Aby ustawić maksymalną rozdzielczość dla monitora: W systemach Windows 7, Windows 8 i Windows 8.1:

- 1. W przypadku systemów Windows 8 i Windows 8.1 wybierz kafelek Pulpit, aby przełączyć na klasyczny pulpit.
- 2. Kliknij prawym przyciskiem pulpit i wybierz Rozdzielczość ekranu.

- 3. Kliknij listę rozwijaną Rozdzielczość ekranu i wybierz pozycję 3840 x 2160.
- 4. Kliknij OK.

W systemie Windows 10:

- Kliknij pulpit prawym przyciskiem myszy i kliknij opcję Ustawienia wyświetlania.
- 2. Kliknij Zaawansowane ustawienia wyświetlania.
- 3. Kliknij listę rozwijaną Rozdzielczość i wybierz opcję 3840 x 2160.
- 4. Kliknij polecenie Zastosuj.

Przy braku wyświetlania jako opcji wartości 3840 x 2160, może być niezbędne wykonanie aktualizacji sterownika karty graficznej. Zależnie od rodzaju komputera wykonaj jedną z następujących procedur:

Jeżeli masz komputer stacjonarny lub laptop firmy Dell:

 Przejdź na stronę sieci web www.dell.com/support, wprowadź znak serwisowy i pobierz najnowszy sterownik do posiadanej karty graficznej.

Jeżeli używasz komputera firmy innej niż Dell (laptop lub stacjonarny):

- Przejdź na stronę pomocy technicznej posiadanego komputera i pobierz najnowsze sterowniki karty graficznej.
- Przejdź na stronę sieci Web producenta karty graficznej i pobierz najnowsze sterowniki.

### Wymagania umożliwiające wyświetlanie lub odtwarzanie treści HDR

### 1. za pośrednictwem Ultra BluRay DVD lub konsoli do gier

Należy upewnić się, że odtwarzacz DVD oraz konsole do gier obsługują technologię HDR, np. Panasonic DMP-UB900, x-Box One S, PS4 Pro. Pobierz i zainstaluj odpowiednie sterowniki do karty graficznej (do zastosowań w komputerach PC), patrz poniżej.

#### 2. za pośrednictwem komputera PC

Upewnij się, że używana karta graficzna obsługuje technologię HDR, tj. jest zgodna z technologią HDMI2.0a (z opcją HDR) oraz że zainstalowany jest sterownik graficzny HDR. Konieczne jest stosowanie aplikacji odtwarzacza obsługującej technologię HDR, np. Cyberlink PowerDVD 17, aplikacja Windows 10 Movies and TV.

Na przykład Dell XPS 8910, Alienware Aurora R5 w powiązaniu z poniższymi kartami graficznymi.

Sterownik graficzny Dell z obsługą HDR: Przejdź do strony pomocy technicznej Dell, aby pobrać najnowszy sterownik graficzny, obsługujący odtwarzanie treści HDR dla posiadanego komputera/notebooka.

#### Nvidia

Karty graficzne NVIDIA obsługujące technologię HDR: GTX1070, GTX1080, P5000, P6000 itd. Pełny zakres kart graficznych NVIDIA obsługujących technologię HDR można znaleźć w witrynie internetowej NVIDIA www.nvidia.com

Sterownik obsługujący tryb odtwarzania pełnego ekranu (np. gry na PC, odtwarzacze UltraBluRay), HDR na Win 10 Redstone 2 OS: 381.65 lub nowszy.

AMD

Karty graficzne AMD obsługujące technologię HDR: RX480, RX470, RX460, WX7100, WX5100, WX4100, itp. Pełny zakres kart graficznych AMD obsługujących technologię HDR można znaleźć pod adresem www.amd.com. Sprawdź informacje o obsłudze sterownika HDR i pobierz najnowszy sterownik ze strony www.amd.com.

Intel (Zintegrowana grafika)

- System z obsługą HDR: CannonLake lub nowszy
- Odpowiedni odtwarzacz HDR: Aplikacja Windows 10 Movies and TV
- System OS z obsługą technologii HDR: Windows 10 Redstone 3
- Sterownik z obsługą technologii HDR: odwiedź stronę downloadcenter.intel.com, aby pobrać najnowszy sterownik HDR
- UWAGA: Odtwarzanie HDR z systemu OS (np.: odtwarzanie treści HDR w oknie na pulpicie) wymaga systemu Win 10 Redstone 2 lub nowszego z odpowiednimi aplikacjami odtwarzającymi, np.: PowerDVD17. Odtwarzanie treści chronionej będzie wymagało odpowiedniego oprogramowania i/lub sprzętu DRM, np. Microsoft Playready™. Zapoznaj się z witryną Microsoft, aby uzyskać informacje na temat obsługi HDR.

# Korzystanie z aplikacji AlienFX

Możesz skonfigurować efekty podświetlenia LED w wielu odległych strefach na monitorze Alienware za pośrednictwem AlienFX w AWCC (Alienware Command Center).

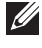

💋 UWAGA: Jeżeli posiadasz komputer stacjonarny lub laptop do gier Alienware Gaming, możesz uzyskać bezpośredni dostęp do funkcji AWCC (Alienware Command Center) w celu sterowania świetleniem.

#### 💋 UWAGA: Więcej informacji można uzyskać, przechodząc do sekcji pomocy online Alienware Command Center.

# Wymagania wstępne

Przed instalacją funkcji AWCC w systemie innym niż Alienware:

- Upewnij się, że system operacyjny zainstalowany na Twoim komputerze to Windows 10 R3 lub w nowszej wersji.
- Upewnij się, że posiadasz aktywne połączenie z internetem.
- Upewnij się, że dostarczony w zestawie kabel USB jest podłączony zarówno do monitora Alienware, jak i do komputera.

### Instalacja AWCC za pośrednictwem aktualizacji systemu Windows

- 1. Aplikacja AWCC jest pobrana i zostanie automatycznie zainstalowana. Zakończenie instalacji trwa kilka minut.
- 2. Przejdź do folderu programu w celu zapewnienia pomyślnego przeprowadzenia instalacji. Aplikację AWCC można też znaleźć w menu Start.
- 3. Uruchom AWCC i wykonaj następujące czynności w celu pobrania dodatkowych komponentów oprogramowania:
- W oknie Ustawienia kliknij opcję Windows Update, a następnie kliknij opcję Sprawdź, czy są aktualizacje, aby sprawdzić postęp aktualizacji sterownika Alienware.
- W przypadku braku reakcji ze strony aktualizacji sterownika na komputerze, zainstaluj AWCC z witryny pomocy technicznej firmy Dell.

# Instalacja AWCC z witryny pomocy technicznej firmy Dell

1. Pobierz najnowszą wersję następujących pozycji ze strony www.dell.com/ support/drivers.

- Alienware Command Center
- Alienware AW5520QF Monitor
- 2. Przejdź do folderu, w którym zapisane zostały pliki konfiguracji.
- **3.** Kliknij dwukrotnie plik konfiguracji i postępuj zgodnie z wyświetlanymi na ekranie instrukcjami, aby zakończyć instalację.

# Nawigacja w oknie AlienFX

Dzięki Alienware Command Center aplikacja AlienFX umożliwia sterowanie kolorami oświetlenia LED i efektami przejścia dla monitora Alienware.

Na ekranie głównym AWCC kliknij opcję **FX** na górnym pasku menu, aby uzyskać dostęp do ekranu głównego AlienFX.

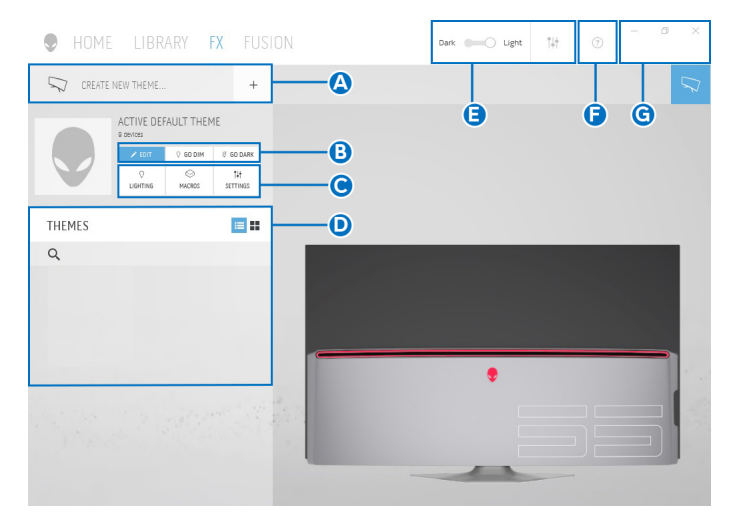

Poniższa tabela opisuje funkcje i właściwości na ekranie głównym:

| Nr | Funkcje                                            | Opisy                                                                                                    |
|----|----------------------------------------------------|----------------------------------------------------------------------------------------------------|
| Α  | CREATE NEW<br>THEME (UTWÓRZ<br>NOWĄ<br>KOMPOZYCJĘ) | Kliknij 📑 , a następnie wprowadź nazwę w polu<br>tekstowym, aby dodać kompozycję.                                                                                                    |
| В  | Edytuj elementy<br>sterowania                      | <ul> <li>EDIT (EDYTUJ): Zapewnia opcje umożliwiające<br/>personalizację ustawień oświetlenia dla określonej<br/>kompozycji.</li> <li>GO DIM (WŁĄCZ PRZYCIEMNIENIE):<br/>Przyciemnia światło.</li> </ul> |
|    |                                                    | <ul> <li>GO DARK (WŁĄCZ CIEMNOŚĆ): Wyłącz<br/>oświetlenie.</li> </ul>                                                                                                    |

| С | Komponenty<br>kompozycji     | Przy użyciu tych komponentów ( <b>LIGHTING</b><br>(OŚWIETLENIE), MACROS (MAKRA), SETTINGS<br>(USTAWIENIA)) można ustawić wybraną kompozycję<br>jako aktywną kompozycję główną. |
|---|------------------------------|----------------------------------------------------------------------------------------------------|
| D | Lista THEMES<br>(KOMPOZYCJE) | Wyświetla kompozycje w widoku listy lub siatki.                                                                                                    |
| E | Elementy sterowania<br>tłem  | Dostosowuje efekty animacji tła.                                                                                                    |
| F | Pomoc                        | Kliknij, aby uzyskać dostęp do pomocy online AWCC.                                                                                                    |
| G | Elementy sterowania<br>okna  | Przy użyciu tych przycisków można minimalizować,<br>maksymalnie powiększać lub przywracać rozmiar okna.<br>Wybór 🛛 spowoduje zamknięcie aplikacji.                             |

Po rozpoczęciu personalizacji określonej kompozycji wyświetlony powinien być następujący ekran:

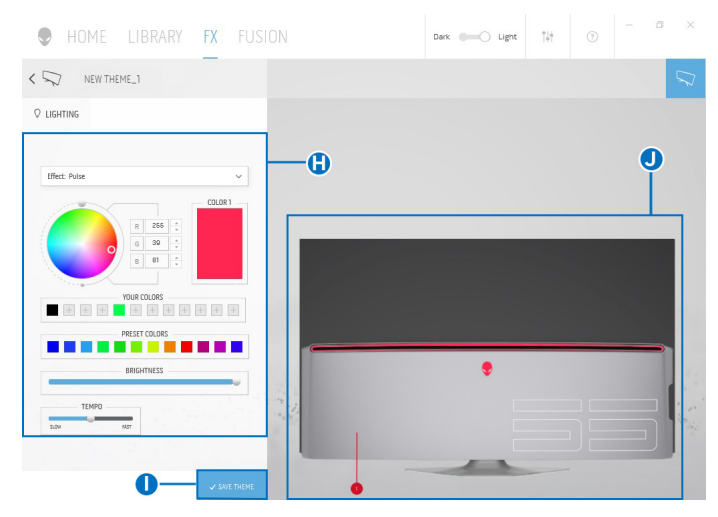

Poniższa tabela opisuje funkcje i właściwości na ekranie:

| Nr | Funkcje                                | Opisy                                                                                                    |
|----|----------------------------------------|----------------------------------------------------------------------------------------------------|
| Н  | Panel <b>LIGHTING</b><br>(OŚWIETLENIE) | Przy użyciu elementów sterowania na tym panelu<br>można skonfigurować efekty podświetlenia dla<br>określonego tematu. |
|    |                                        | Szczegółowe informacje można znaleźć w Ustawianie<br>efektów podświetlenia.                                           |

| I | SAVE THEME<br>(ZAPISZ<br>KOMPOZYCJĘ) | Kliknij, aby zapisać wszystkie ustawienia i zmiany dla<br>danej kompozycji.                                                                                                    |
|---|--------------------------------------|----------------------------------------------------------------------------------------------------|
| J | Podgląd na żywo                      | Strefy oświetlenia są wywoływane numerami. Możesz<br>wybrać określoną strefę, klikając numer na obrazie. W<br>przypadku dokonywania zmian ustawień oświetlenia, na<br>podglądzie monitora wyświetlane są nowe efekty<br>jednocześnie. |

### Tworzenie kompozycji

Aby utworzyć kompozycję z preferowanymi ustawieniami oświetlenia:

- **1.** Uruchom AWCC.
- Kliknij FX na górnym pasku menu, aby uzyskać dostęp do ekranu głównego AlienFX.
- 3. W lewym górnym rogu okna kliknij 👘 , aby utworzyć nową kompozycję.
- 4. W polu tekstowym CREATE NEW THEME (UTWÓRZ NOWĄ KOMPOZYCJĘ) wpisz nazwę kompozycji.
- 5. Określ strefy oświetlenia, dla których chcesz zmodyfikować ustawienia:
- zaznaczając pola wyboru nad obszarem podglądu na żywo lub
- klikając oznaczone numerem wywołanie obrazu monitora
- 6. Na panelu LIGHTING (OŚWIETLENIE) wybierz na rozwijanej liście preferowane efekty podświetlenia, w tym Morph (Przekształcenie), Pulse (Pulsowanie), Color (Kolor), Spectrum (Widmo) i Breathing (Pulsujący). Szczegółowe informacje można znaleźć w Ustawianie efektów podświetlenia.
- UWAGA: Opcja Spectrum (Widmo) jest dostępna tylko w przypadku wyboru ustawienia All Zones (Wszystkie strefy) w celu regulacji oświetlenia.
  - Powtórz krok 5 i krok 6, aby wyświetlić więcej opcji konfiguracji do wyboru.
  - 8. Po zakończeniu kliknij opcję SAVE THEME (ZAPISZ KOMPOZYCJĘ). W prawym dolnym rogu ekranu zostanie wyświetlone powiadomienie typu toast.

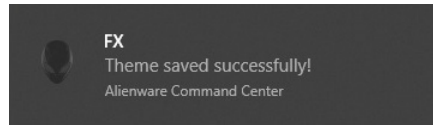

### Ustawianie efektów podświetlenia

Panel **LIGHTING (OŚWIETLENIE)** udostępnia różne efekty podświetlenia. Klikając opcję **Effect (Efekt)**, możesz otworzyć rozwijane menu z dostępnymi opcjami.

| LIGHTING      |                                                                |
|---------------|----------------------------------------------------------------|
|               |                                                                |
| Effect: Color |                                                                |
| Morph         |                                                                |
| Pulse         |                                                                |
| Color         |                                                                |
| Spectrum      |                                                                |
|               |                                                                |
|               | LIGHTING<br>Effect: Color<br>Morph<br>Pulse<br>Color<br>Scolor |

# UWAGA: Wyświetlone opcje mogą się różnić w zależności od określonych stref oświetlenia.

Poniższa tabela zawiera podstawowe informacje na temat różnych opcji:

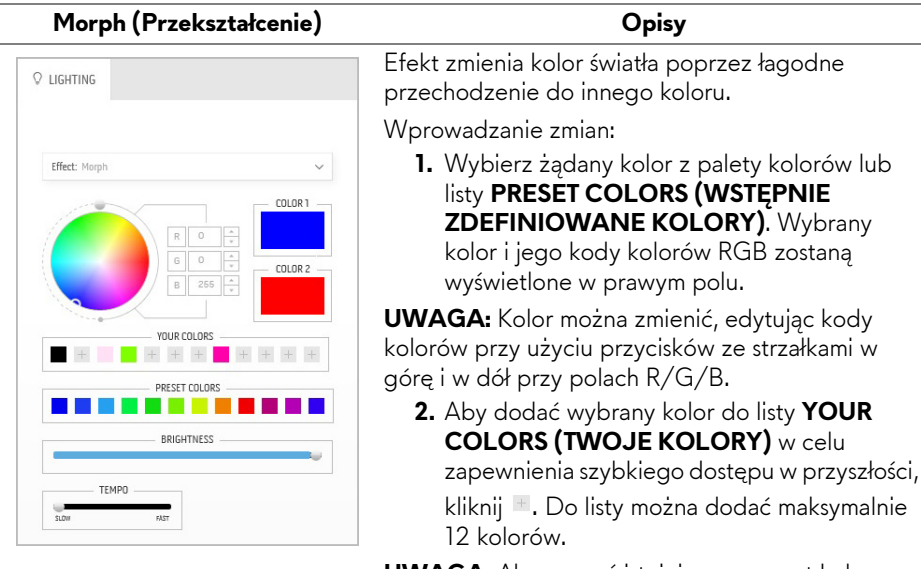

**UWAGA:** Aby usunąć istniejący segment koloru z listy, kliknij go prawym przyciskiem myszy.

| Morph (Przekształcenie) | Opisy                                                                                                    |
|-------------------------|----------------------------------------------------------------------------------------------------|
|                         | <ol> <li>Powtórz poprzednie czynności, aby określić<br/>Color 2 (Kolor 2), który ma być końcowym<br/>kolorem światła.</li> </ol> |
|                         | <ol> <li>Przeciągnij suwak opcji BRIGHTNESS<br/>(JASNOŚĆ), aby ustawić jasność koloru.</li> </ol>                                |
|                         | <ol> <li>Przeciągnij suwak opcji TEMPO, aby ustawić<br/>szybkość przechodzenia.</li> </ol>                                       |
| Pulse (Pulsowanie)      | Opisy                                                                                                    |

#### Pulse (Pulsowanie)

| Effect: Pulse | COLOR1  |
|---------------|---------|
|               | COLOR 1 |
|               |         |
| YOUR COLORS   | + + +   |
| PRESET COLORS |         |
| BRIGHTNESS    |         |
| ТЕМРО         |         |

Efekt powoduje migotanie światła z krótkimi przerwami.

Wprowadzanie zmian:

1. Wybierz żądany kolor z palety kolorów lub listy PRESET COLORS (WSTEPNIE ZDEFINIOWANE KOLORY). Wybrany kolor i jego kody kolorów RGB zostaną wyświetlone w prawym polu.

**UWAGA:** Kolor można zmienić, edytując kody kolorów przy użyciu przycisków ze strzałkami w górę i w dół przy polach R/G/B.

2. Aby dodać wybrany kolor do listy YOUR COLORS (TWOJE KOLORY) w celu zapewnienia szybkiego dostępu w przyszłości, kliknij . Do listy można dodać maksymalnie 12 kolorów.

UWAGA: Aby usunąć istniejący segment koloru z listy, kliknij go prawym przyciskiem myszy.

- 3. Przeciągnij suwak opcji BRIGHTNESS (JASNOŚĆ), aby ustawić jasność koloru.
- 4. Przeciągnij suwak opcji TEMPO, aby ustawić szybkość pulsowania.

#### Color (Kolor)

| Effect: Color |             | ~        |
|---------------|-------------|----------|
|               |             | COLOR 1  |
|               | R 0 *       |          |
|               | G O ×       |          |
|               | B 255 ×     |          |
|               |             |          |
| YO            | UR COLORS   | 10 10 10 |
|               |             | TTT      |
| PR            | ESET COLORS |          |
|               |             |          |

#### Opisy

Efekt ten sprawia, że światło LED świeci jednym, ciągłym kolorem.

Wprowadzanie zmian:

 Wybierz żądany kolor z palety kolorów lub listy PRESET COLORS (WSTĘPNIE ZDEFINIOWANE KOLORY). Wybrany kolor i jego kody kolorów RGB zostaną wyświetlone w prawym polu.

**UWAGA:** Kolor można zmienić, edytując kody kolorów przy użyciu przycisków ze strzałkami w górę i w dół przy polach R/G/B.

 Aby dodać wybrany kolor do listy YOUR COLORS (TWOJE KOLORY) w celu zapewnienia szybkiego dostępu w przyszłości, kliknij . Do listy można dodać maksymalnie 12 kolorów.

**UWAGA:** Aby usunąć istniejący segment koloru z listy, kliknij go prawym przyciskiem myszy.

3. Przeciągnij suwak opcji BRIGHTNESS (JASNOŚĆ), aby ustawić jasność koloru.

| Spectrum (Widmo) | Opisy                                                                                                    |
|------------------|----------------------------------------------------------------------------------------------------|
| C LIGHTING       | Efekt ten sprawia, że światło zmienia się w<br>kolejności widma: czerwony, pomarańczowy, żółty,<br>zielony, niebieski, indygo i fioletowy.<br>Możesz przeciągnąć suwak opcji <b>TEMPO</b> , aby<br>ustawić szybkość przechodzenia. |
|                  | <b>UWAGA:</b> Opcja ta jest dostępna tylko w<br>przypadku wyboru opcji <b>All Zones (Wszystkie</b><br><b>strefy)</b> w celu regulacji oświetlenia.                                                                                 |

#### Breathing (Pulsujący)

| Effect: Breathing |       |       |        |      | ~     |
|-------------------|-------|-------|--------|------|-------|
|                   |       |       |        | COLC | IR1 — |
|                   | R     | 0     | A V    |      |       |
|                   | G     | 0     |        |      |       |
|                   | В     | 255   | *<br>* |      |       |
|                   |       |       |        |      | -     |
| YI                | DUR C | OLORS | -      |      |       |
| <b> </b>          | +     | +     | 24     | +    | +     |
| PF                | ESET  | COLOR | s      |      |       |
|                   |       |       |        |      |       |
| ТЕМРО             |       |       |        |      |       |

Opisy

Efekt ten sprawia, że oświetlenie zmienia się z jasnego na przyciemnione.

Wprowadzanie zmian:

 Wybierz żądany kolor z palety kolorów lub listy PRESET COLORS (WSTĘPNIE ZDEFINIOWANE KOLORY). Wybrany kolor i jego kody kolorów RGB zostaną wyświetlone w prawym polu.

**UWAGA:** Kolor można zmienić, edytując kody kolorów przy użyciu przycisków ze strzałkami w górę i w dół przy polach R/G/B.

- Aby dodać wybrany kolor do listy YOUR COLORS (TWOJE KOLORY) w celu zapewnienia szybkiego dostępu w przyszłości, kliknij . Do listy można dodać maksymalnie 12 kolorów.
- **3.** Przeciągnij suwak opcji **TEMPO**, aby ustawić szybkość przechodzenia.

# Wykrywanie i usuwanie usterek

PRZESTROGA: Przed rozpoczęciem wykonywania opisanych w tej części procedur, należy zastosować się do Instrukcje bezpieczeństwa.

### Autotest

Monitor udostępnia funkcję automatycznego testu funkcji, umożliwiającej sprawdzenie prawidłowego funkcjonowania. Jeżeli monitor i komputer są prawidłowo podłączone ale ekran monitora pozostaje ciemny, należy uruchomić automatyczny test monitora, wykonując następujące czynności:

- 1. Wyłącz komputer i monitor.
- Odłącz kabel video od złącza z tyłu komputera. Aby zapewnić prawidłowe działanie autotestu, odłącz wszystkie kable sygnału cyfrowego od złączy z tyłu komputera.
- 3. Włącz monitor.
- UWAGA: Na ekranie powinno zostać wyświetlone okno dialogowe (na czarnym tle), jeżeli monitor nie wykrywa sygnału video i działa prawidłowo. W trybie autotestu dioda zasilania LED miga na (kolor domyślny).

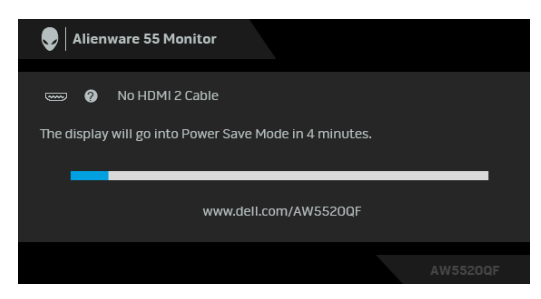

- **UWAGA:** To okno jest również wyświetlane podczas normalnego działania systemu, jeżeli zostanie odłączony lub uszkodzony kabel video.
  - **4.** Wyłącz monitor i podłącz ponownie kabel video; następnie włącz komputer i monitor.

Jeżeli po zastosowaniu poprzedniej procedury, na ekranie monitora nadal nie ma obrazu, sprawdź kontroler video i komputer; monitor działa prawidłowo.

# Wbudowana diagnostyka

Monitor posiada wbudowane narzędzie diagnostyczne pomagające w określeniu, czy występujący nietypowy wygląd ekranu jest wewnętrznym problemem monitora lub komputera i karty graficznej.

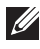

#### UWAGA: Wbudowaną diagnostykę możesz uruchomić tylko, kiedy przewód wideo jest odłączony i monitor jest w trybie samotestu.

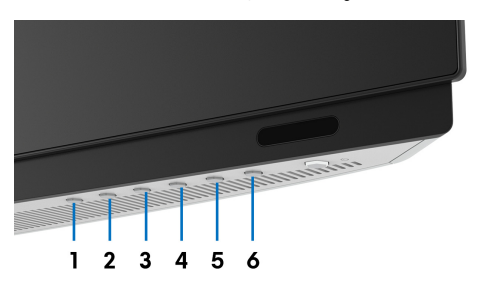

Aby uruchomić wbudowaną diagnostykę:

- 1. Upewnij się, czy ekran jest czysty (brak drobinek kurzu na powierzchni ekranu).
- 2. Odłącz kabel(e) wideo od złącza z tyłu komputera lub monitora. Monitor przejdzie teraz do trybu autotestu.
- 3. Naciśnij i przytrzymaj Przycisk 3 przez 5 sekund. Po 1 sekundzie pojawi się szary ekran.
- 4. Dokładnie sprawdź ekran pod kątem nieprawidłowości.
- 5. Naciśnij ponownie Przycisk 3. Kolor ekranu zmieni się na czerwony.
- 6. Sprawdź, czy na wyświetlaczu nie występują nieprawidłowości.
- 7. Powtórz czynności 5 i 6 w celu sprawdzenia wyświetlania na ekranach zielonym, niebieskim, czarny, białym i tekstowym.

Test jest zakończony po wyświetleniu ekranu tekstowego. W celu zakończenia, naciśnij ponownie Przycisk 3.

Jeśli nie wykryto żadnych nieprawidłowości obrazu ekranowego z użyciem wbudowanego narzędzia diagnostycznego oznacza to, że monitor działa normalnie. Sprawdź kartę video i komputer.
### Powszechne problemy

Następująca tabela zawiera ogólne informacje dotyczące powszechnych problemów z monitorem, które mogą wystąpić i możliwe rozwiązania tych problemów:

| Powszechne<br>symptomy                          | Co się dzieje                              | Możliwe rozwiązania                                                                                                    |
|-------------------------------------------------|--------------------------------------------|----------------------------------------------------------------------------------------------------|
| Brak video/<br>Wyłączona dioda<br>LED zasilania | Brak obrazu                                | <ul> <li>Upewnij się, że kabel video łączący monitor i komputer jest prawidłowo podłączony i zamocowany.</li> <li>Sprawdź, czy działa prawidłowo gniazdo zasilania, używając dowolnego innego urządzenia elektrycznego.</li> <li>Upewnij się, że został do końca naciśnięty przycisk zasilania.</li> <li>Upewnij się, że w menu Input Source (Źródło wejścia) wybrane zostało prawidłowe źródło wejścia.</li> </ul>      |
| Brak video/<br>Włączona dioda<br>LED zasilania  | Brak obrazu lub<br>brak jasności           | <ul> <li>Zwiększ poziom jasności i kontrastu w menu<br/>Display (Wyświetlacz).</li> <li>Wykonaj funkcję autotestu w celu sprawdzenia<br/>działania monitora.</li> <li>Sprawdź, czy w złączu kabla video nie ma<br/>wygiętych lub połamanych szpilek.</li> <li>Uruchom wbudowaną diagnostykę.</li> <li>Upewnij się, że w menu Input Source (Źródło<br/>wejścia) wybrane zostało prawidłowe źródło<br/>wejścia.</li> </ul> |
| Słaba ostrość                                   | Obraz<br>niewyraźny lub<br>nieostry        | <ul> <li>Wyeliminuj przedłużacze wideo.</li> <li>Z resetuj monitor do ustawień fabrycznych.</li> <li>Ustaw rozdzielczość wideo na prawidłowy<br/>format obrazu.</li> </ul>                                                                                                    |
| Drżący/<br>niestabilny obraz<br>video           | Falujący obraz<br>lub przerywanie<br>ruchu | <ul> <li>Z resetuj monitor do ustawień fabrycznych.</li> <li>Sprawdź czynniki środowiskowe.</li> <li>Zmień usytuowanie monitora i wykonaj test w<br/>innym pomieszczeniu.</li> </ul>                                                                                                    |

| Brakujące piksele                            | Na ekranie<br>OLED pojawiają<br>się plamy                | • | Klika razy włącz i wyłącz zasilanie.<br>Trwale wyłączone piksele to naturalna wada<br>technologii OLED.<br>Więcej informacji na temat jakości i zasad<br>dotyczących pikseli monitora Dell można<br>uzyskać pod adresem:<br>www.dell.com/support/monitors.                                                 |
|----------------------------------------------|----------------------------------------------------------|---|----------------------------------------------------------------------------------------------------|
| Wypalone piksele                             | Na ekranie<br>OLED pojawiają<br>się jasne plamy          | • | Klika razy włącz i wyłącz zasilanie.<br>Trwale wyłączone piksele to naturalna wada<br>technologii OLED.<br>Więcej informacji na temat jakości i zasad<br>dotyczących pikseli monitora Dell można<br>uzyskać pod adresem:<br>www.dell.com/support/monitors.                                                 |
| Problemy z<br>jasnością                      | Obraz za ciemny<br>lub za jasny                          | • | Z resetuj monitor do ustawień fabrycznych.<br>Ustaw poziom jasności i kontrastu w menu<br><b>Display (Wyświetlacz)</b> .                                                                                                    |
| Zniekształcenia<br>geometryczne              | Ekran nie jest<br>prawidłowo<br>wyśrodkowany             | • | Z resetuj monitor do ustawień fabrycznych.                                                                                                    |
| Poziome/<br>pionowe linie                    | Na ekranie<br>wyświetla się<br>jedna lub więcej<br>linii | • | Z resetuj monitor do ustawień fabrycznych.<br>Wykonaj automatyczny test funkcji monitora i<br>sprawdź, czy linie te występują również w trybie<br>automatycznego testu.<br>Sprawdź, czy w złączu kabla video nie ma<br>wygiętych lub połamanych szpilek.<br>Uruchom wbudowaną diagnostykę.                 |
| Problemy<br>dotyczące<br>synchronizacji      | Obraz na<br>ekranie jest<br>pomieszany lub<br>pourywany  | • | Z resetuj monitor do ustawień fabrycznych.<br>Wykonaj autotest monitora i sprawdź, czy<br>również w trybie autotestu obraz jest również<br>pomieszany.<br>Sprawdź, czy w złączu kabla video nie ma<br>wygiętych lub połamanych szpilek.<br>Uruchom ponownie komputer w <i>trybie</i><br><i>awaryjnym</i> . |
| Zagadnienia<br>związane z<br>bezpieczeństwem | Widoczny dym<br>lub iskry                                | • | Nie należy podejmować żadnych czynności<br>usuwania usterek.<br>Kontakt z firmą Dell niezwłocznie.                                                                                                    |

| Okresowe<br>problemy    | Wadliwe<br>działanie<br>monitora pojawia<br>się i zanika | • | Upewnij się, że kabel video służący do<br>podłączania monitora do komputera jest<br>prawidłowo podłączony i zamocowany.<br>Z resetuj monitor do ustawień fabrycznych.<br>Wykonaj automatyczny test funkcji monitora i<br>sprawdź, czy również w trybie automatycznego<br>testu pojawiają się okresowe problemy.                                           |
|-------------------------|----------------------------------------------------------|---|----------------------------------------------------------------------------------------------------|
| Brakujące kolory        | Brak kolorów<br>obrazu                                   | • | Wykonaj funkcję autotestu w celu sprawdzenia<br>działania monitora.<br>Upewnij się, że kabel video służący do<br>podłączania monitora do komputera jest<br>prawidłowo podłączony i zamocowany.<br>Sprawdź, czy w złączu kabla video nie ma<br>wygiętych lub połamanych szpilek.                                                                           |
| Nieprawidłowe<br>kolory | Niewłaściwe<br>kolory obrazu                             | • | Zmień ustawienia opcji <b>Preset Modes (Tryby</b><br>ustawień wstępnych) w menu OSD Game<br>(Gra) w zależności od zastosowania.<br>Wyreguluj wartość Gain (Wzmocnienie)/<br>Offset (Przesunięcie)/Hue (Barwa)/<br>Saturation (Nasycenie) w obszarze Custom<br>Color (Kolor dostosowany) w menu<br>ekranowym Game (Gra).<br>Uruchom wbudowaną diagnostykę. |

## Problemy specyficzne dla produktu

| Objawy<br>specyficzne                | Co się dzieje                                                                              |   | Możliwe rozwiązania                                                                                                    |
|--------------------------------------|--------------------------------------------------------------------------------------------|---|----------------------------------------------------------------------------------------------------|
| Za mały obraz na<br>ekranie          | Obraz jest<br>wyśrodkowany<br>na ekranie ale<br>nie wypełnia<br>całego obszaru<br>widzenia | • | Z resetuj monitor do ustawień fabrycznych.                                                                                                    |
| Nie można<br>wyregulować<br>monitora | OSD nie<br>wyświetla się na<br>ekranie                                                     | • | Wyłącz monitor, odłącz przewód zasilający, a<br>następnie podłącz go z powrotem i włącz<br>monitor.                                                            |
| przyciskami na<br>panelu przednim    |                                                                                            | • | Menu ekranowe może być zablokowane. Aby<br>odblokować przyciski, naciśnij przycisk Menu/<br>funkcji obok przycisku zasilania i przytrzymaj<br>przez 4 sekundy. |

| Brak sygnału<br>wejścia po<br>naciśnięciu<br>elementów<br>sterowania<br>użytkownika             | Brak obrazu,<br>światło diody<br>LED jest wył.                                 | • | Sprawdź źródło sygnału. Upewnij się, że<br>komputer nie znajduje się w trybie oszczędzania<br>energii, poprzez przesunięcie myszy lub<br>naciśnięcie dowolnego przycisku na klawiaturze.<br>Sprawdź, czy kabel sygnałowy jest prawidłowo<br>podłączony. W razie potrzeby podłącz go<br>ponownie.<br>Zresetuj komputer lub odtwarzacz video. |
|-------------------------------------------------------------------------------------------------|--------------------------------------------------------------------------------|---|----------------------------------------------------------------------------------------------------|
| Obraz nie<br>wypełnia całego<br>ekranu                                                          | Obraz nie<br>wypełnia<br>wysokości lub<br>szerokości<br>ekranu                 | • | Jest to spowodowane różnymi formatami video<br>(współczynnik proporcji), monitor może<br>wyświetlać na całym ekranie.<br>Uruchom wbudowaną diagnostykę.                                                                                                    |
| Utrzymywanie się<br>stałego obrazu na<br>monitorze po<br>pozostawieniu go<br>przez dłuższy czas | Na ekranie<br>pojawia się słaby<br>cień z obrazu<br>statycznego                | • | Użyj funkcji Zarządzanie zasilaniem w celu<br>wyłączenia monitora w czasie, gdy nie jest<br>używany (dalsze informacje znajdują się w<br>części <b>Tryby zarządzania energią</b> ).<br>Alternatywnie, użyj dynamicznie zmieniającego                                                                                                    |
| Niejednolitość<br>luminancji lub<br>koloru obrazu na<br>ekranie                                 | Widoczne na<br>ekranie plamy<br>(jasne lub<br>ciemne), linie lub<br>efekt Mura |   | się wygaszacza ekranu.<br>Zastosuj funkcję <b>Pixel Refresh (Odświeżanie</b><br><b>pikseli)</b> lub <b>Panel Refresh (Odświeżanie</b><br><b>panelu)</b> . Zobacz rozdział <b>OLED Panel</b><br><b>Maintenance (Konserwacja panelu OLED)</b> .                                                                                               |

# Problemy dotyczące USB (Universal Serial Bus (Uniwersalna magistrala szeregowa))

| Objawy<br>specyficzne       | Co się dzieje                                 | Możliwe rozwiązania                                                                                                    |
|-----------------------------|-----------------------------------------------|----------------------------------------------------------------------------------------------------|
| Nie działa<br>interfejs USB | Nie działają<br>urządzenia<br>peryferyjne USB | <ul> <li>Sprawdź, czy monitor jest Włączony.</li> <li>Podłącz ponownie do komputera kabel<br/>przesyłania danych.</li> <li>Podłącz ponownie urządzenia peryferyjne<br/>USB (złącze pobierania danych).</li> <li>Wyłącz, a następnie włącz ponownie monitor.</li> <li>Uruchom ponownie komputer.</li> <li>Niektóre urządzenia USB, takie jak zewnętrzny<br/>przenośny dysk twardy, wymagają zasilania<br/>prądem o wyższej mocy; podłącz urządzenie<br/>bezpośrednio do systemu komputerowego.</li> </ul> |

| Wolne działanie<br>Super-Speed<br>USB 3.0                                                                                        | Wolne działanie<br>lub brak działania<br>urządzeń<br>peryferyjnych<br>interfejsu Super-<br>Speed USB 3.0                                                                                                    | •<br>•<br>• | Sprawdź, czy komputer obsługuje USB 3.0.<br>Niektóre komputery posiadają porty USB 3.0,<br>USB 2.0 i USB 1.1. Sprawdź, czy używany jest<br>prawidłowy port USB.<br>Podłącz ponownie do komputera kabel<br>przesyłania danych.<br>Podłącz ponownie urządzenia peryferyjne<br>USB (złącze pobierania danych).<br>Uruchom ponownie komputer. |
|----------------------------------------------------------------------------------------------------|----------------------------------------------------------------------------------------------------|-------------|----------------------------------------------------------------------------------------------------|
| Bezprzewodowe<br>urządzenia<br>peryferyjne USB<br>zostaną<br>wyłączone, jeśli<br>podłączone<br>zostanie<br>urządzenie<br>USB 3.0 | Czas reakcji<br>bezprzewodowy<br>ch urządzeń<br>peryferyjnych<br>USB jest wolny<br>lub urządzenia te<br>działają tylko<br>wtedy, gdy<br>zmniejsza się<br>odległość<br>pomiędzy danym<br>urządzeniem a<br>jego<br>odbiornikiem | •           | Zwiększ odległość pomiędzy urządzeniami<br>peryferyjnymi USB 3.0 a bezprzewodowym<br>odbiornikiem USB.<br>Ustaw bezprzewodowy odbiornik USB<br>możliwie jak najbliżej bezprzewodowych<br>urządzeń peryferyjnych USB.<br>Użyj przedłużacza kabla USB, aby ustawić<br>bezprzewodowy odbiornik USB jak najdalej od<br>portu USB 3.0.         |

# Dodatek

#### PRZESTROGA: Instrukcje bezpieczeństwa

PRZESTROGA: Używanie elementów sterowania, regulacji lub procedur, innych niż określone w dokumentacji, może spowodować narażenie na porażenie prądem elektrycznym, zagrożenia związane z prądem elektrycznym i/lub zagrożenia mechaniczne.

Informacje dotyczące bezpieczeństwa można znaleźć w części Informacje dotyczące bezpieczeństwa, środowiska i regulacji prawnych.

### Uwagi FCC (tylko USA) i inne informacje dotyczące przepisów

Uwaga FCC i inne informacje dotyczące przepisów, można uzyskać na stronie sieci web przepisów zgodności, pod adresem <u>www.dell.com/regulatory\_compliance</u>.

### Kontakt z firmą Dell

Klienci w USA powinni dzwonić na numer 800-WWW-DELL (800-999-3355).

UWAGA: Jeżeli nie masz włączonego połączenia internetowego, informacje kontaktowe możesz znaleźć na fakturze, dokumencie zakupu, w liście przewozowym, na rachunku lub w katalogu produktów Dell.

Dell oferuje kilka opcji wsparcia i serwisu on-linie lub telefonicznego. Dostępność zależy od kraju i produktu, a niektóre z usług mogą być w Twoim rejonie niedostępne.

- Pomoc techniczna online: www.dell.com/support/monitors
- Kontakt z firmą Dell: www.dell.com/contactdell